### Best practices and guided tutorial

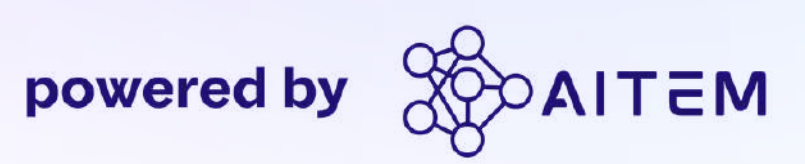

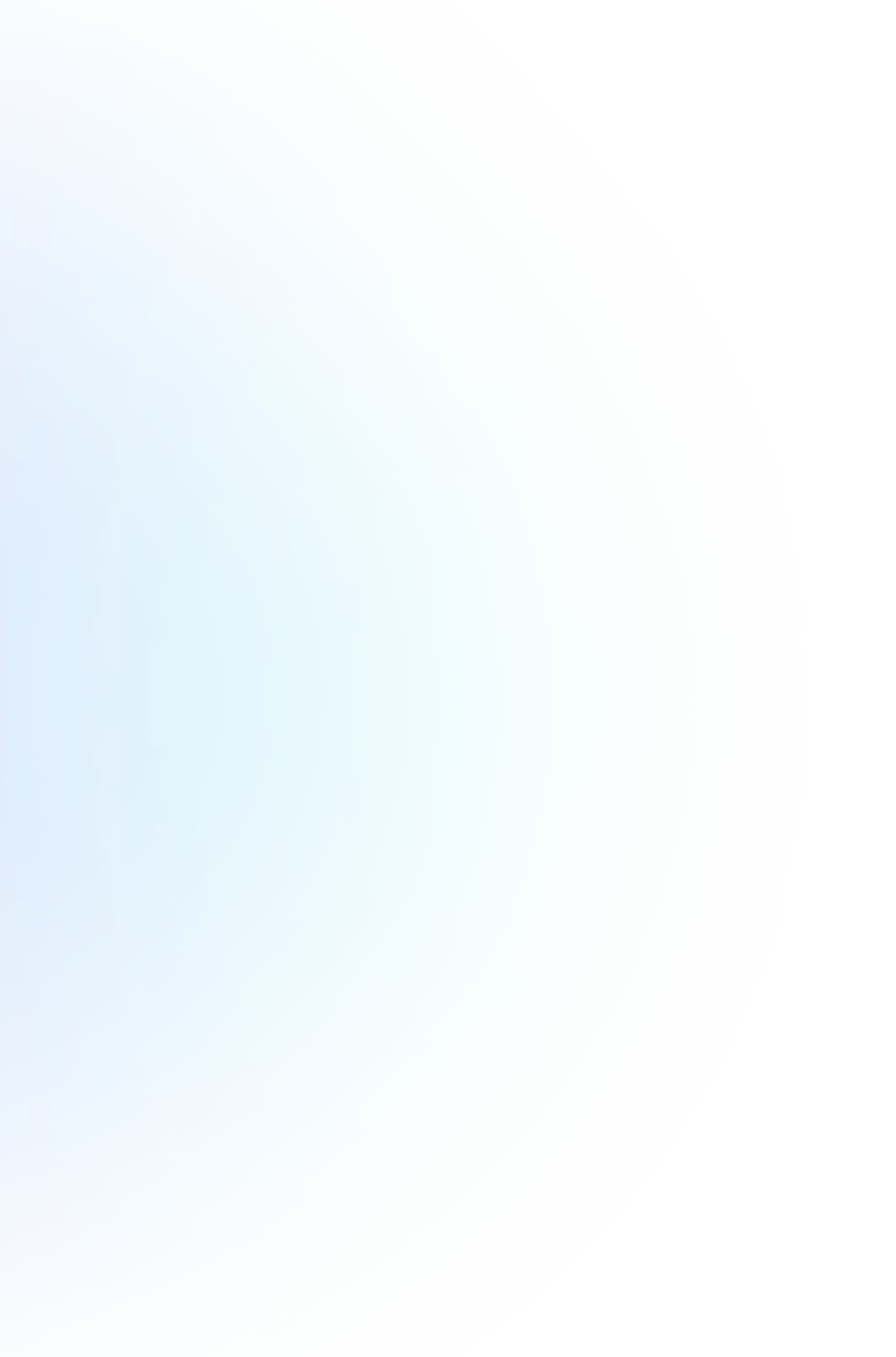

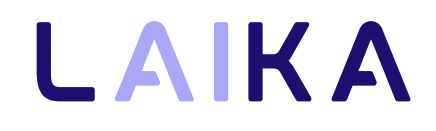

# Welcome to the LAIKA Team!

LAIKA is a WebApp accessible from computers, tablets, and smartphones.

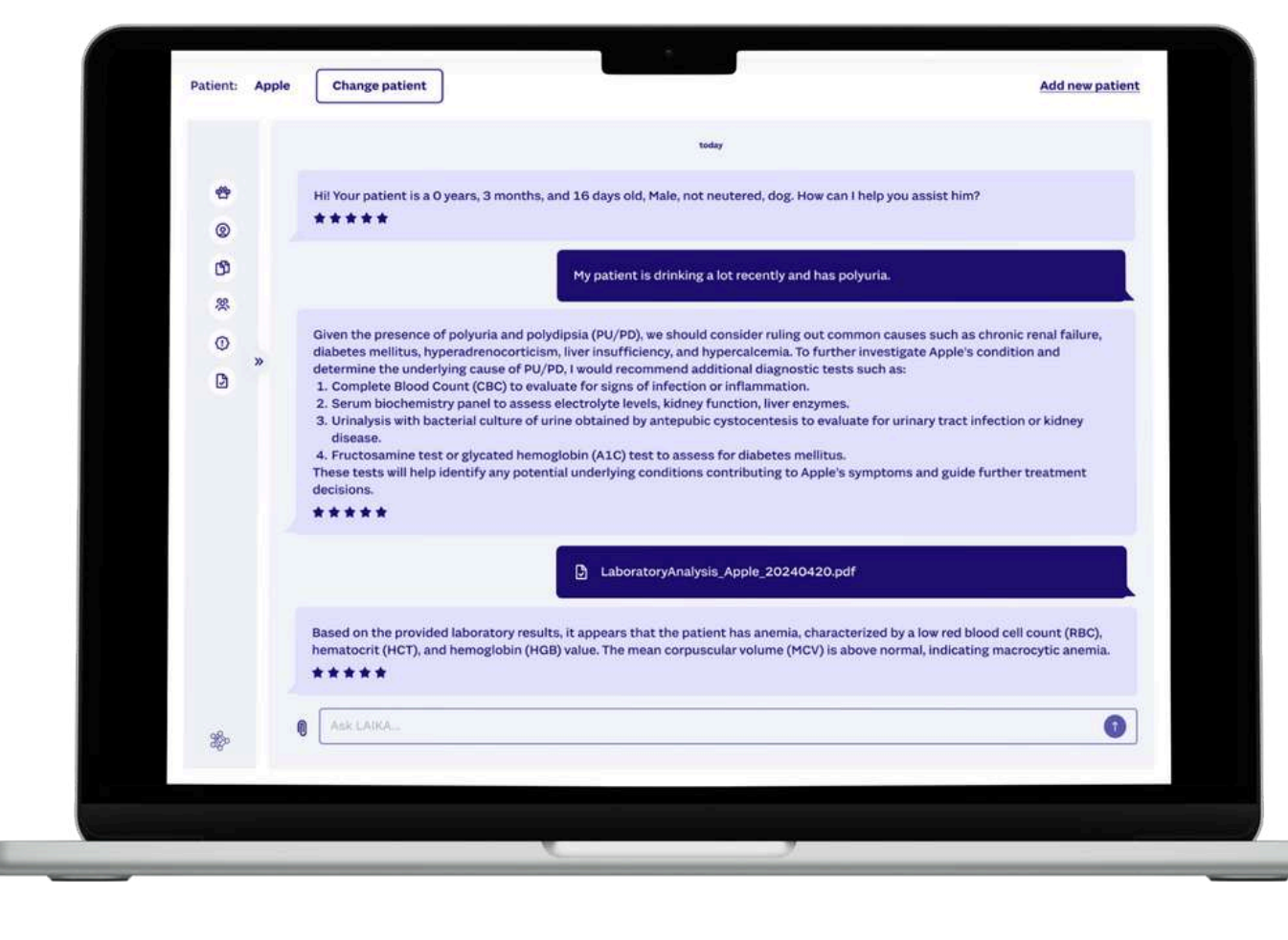

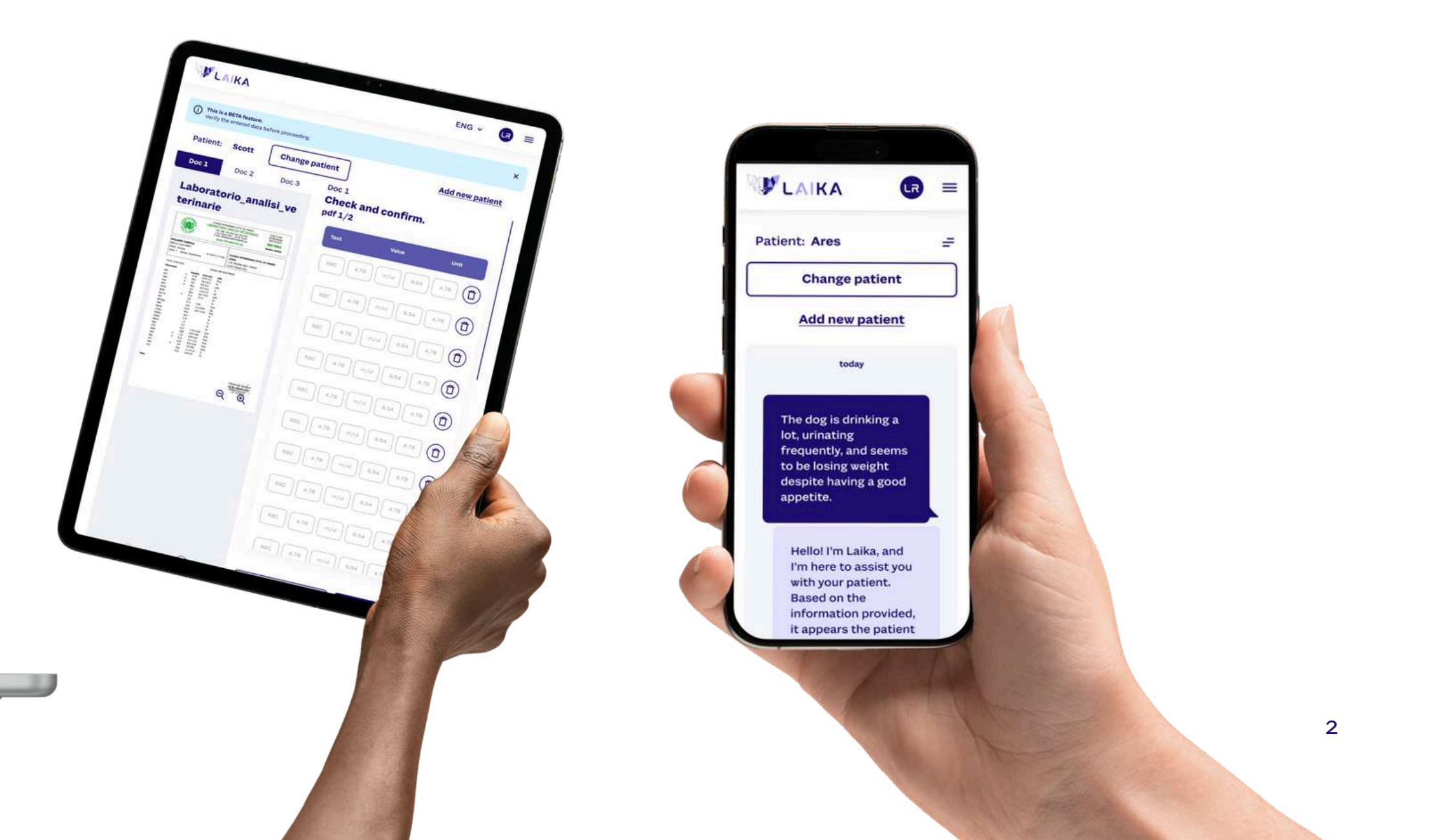

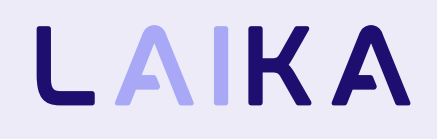

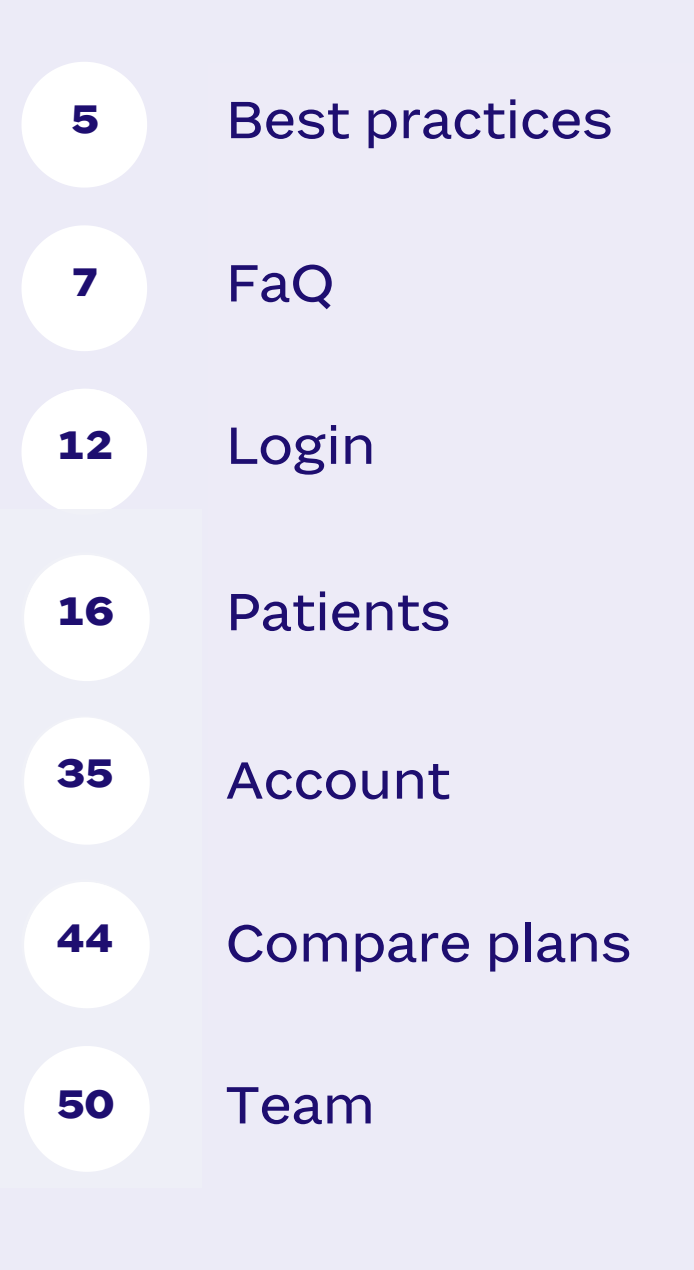

# Index

«

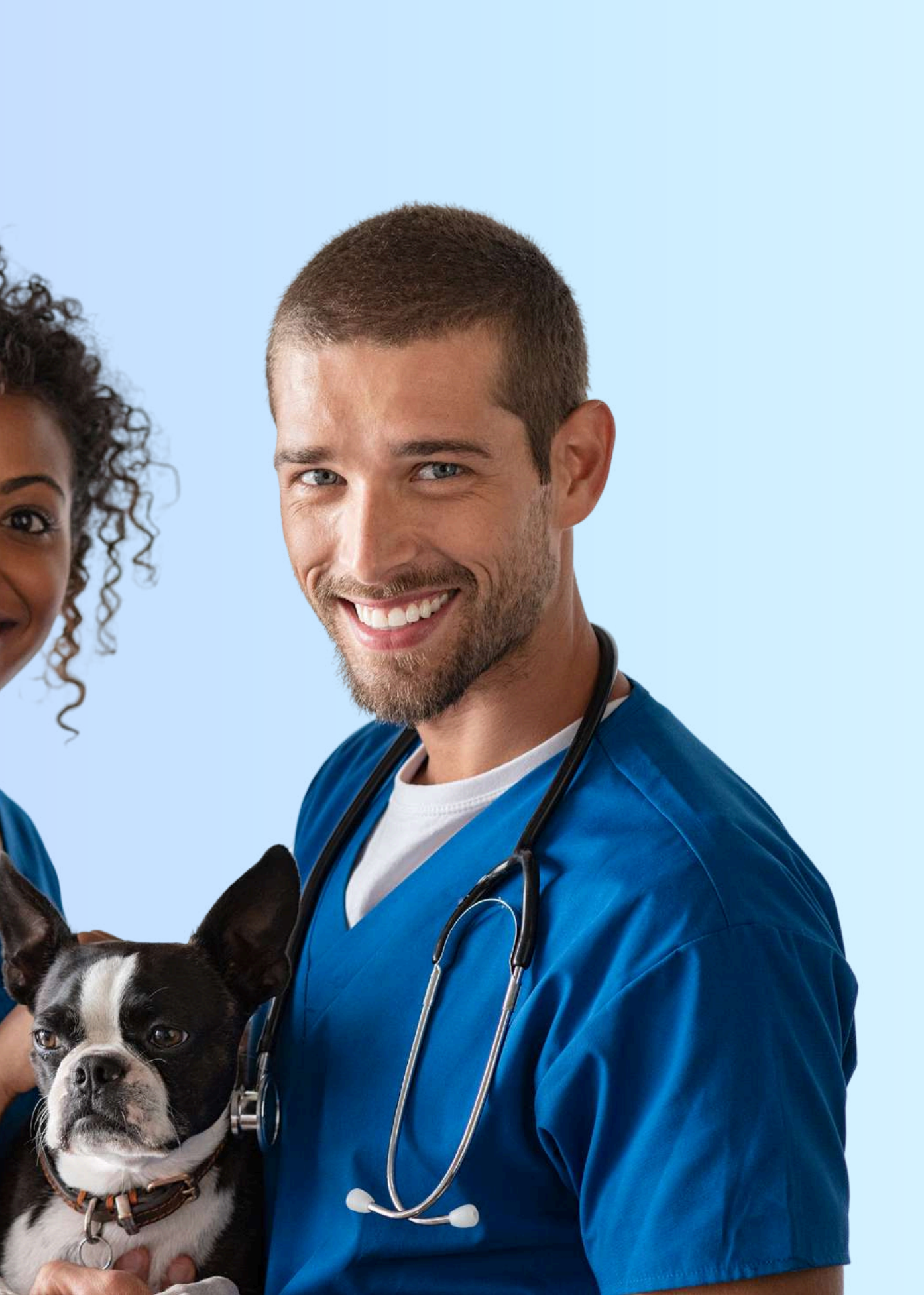

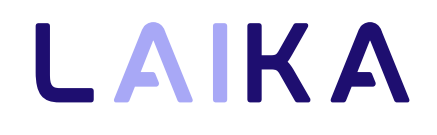

# What can you ask LAIKA?

Any veterinary topic related to dogs and cats.

differential diagnoses how to interact with clients dosages how to manage stress

diagnostic pathways

anamnesis interpretation

how to structure a meeting

much more

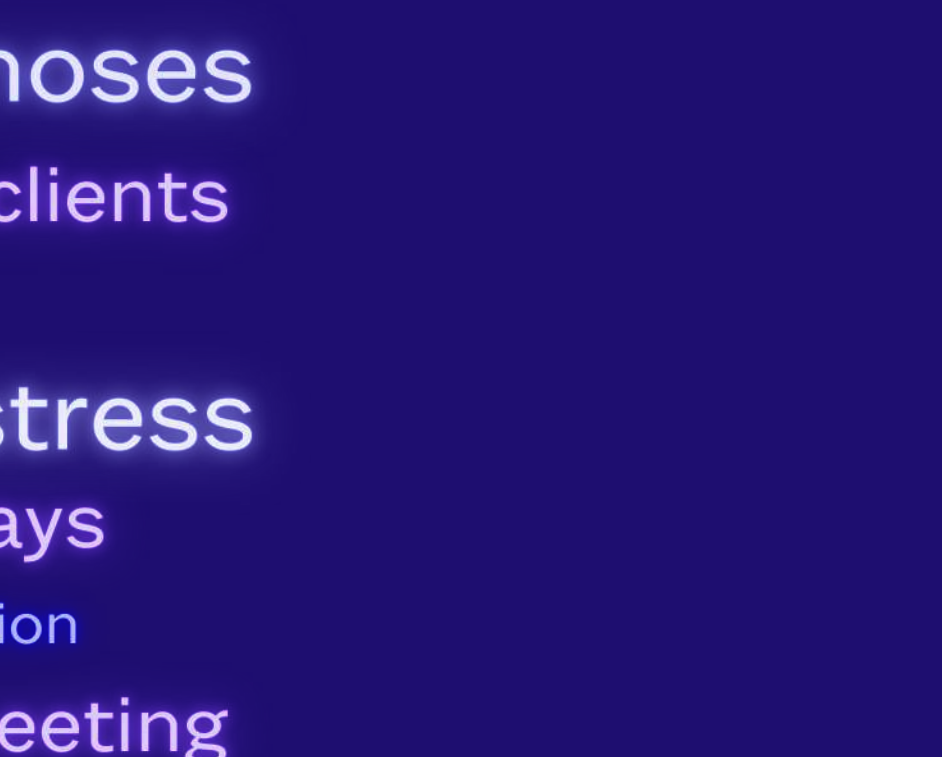

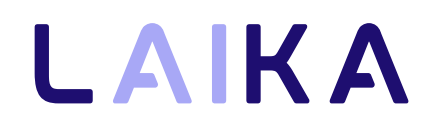

(+

### Stick to the patient

Ask questions exclusively about the patient to whom that chat is dedicated.

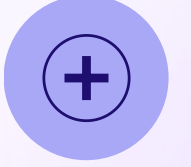

### Structure your questions

Prefer complete and well-structured questions over isolated keywords.

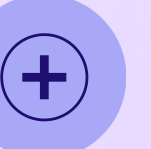

### Upload lab results in PDF format

Upload textual reports in PDF format. LAIKA does not process JPEG, PNG, or diagnostic imaging files.

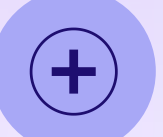

### Guide LAIKA to the answer you're looking for

Specify the type of response you expect and rate it from 1 to 5 stars. See p. 29 for further details.

# Best practices

### Guide to the use of LAIKA

Unlike search engines, when you use a conversational agent like LAIKA, you don't have to use keywords, but formulate your requests as if you were talking to a colleague. The clearer and more complete your question is, the more LAIKA will be able to help you with detailed and relevant answers, guaranteeing you personalized support for each case.

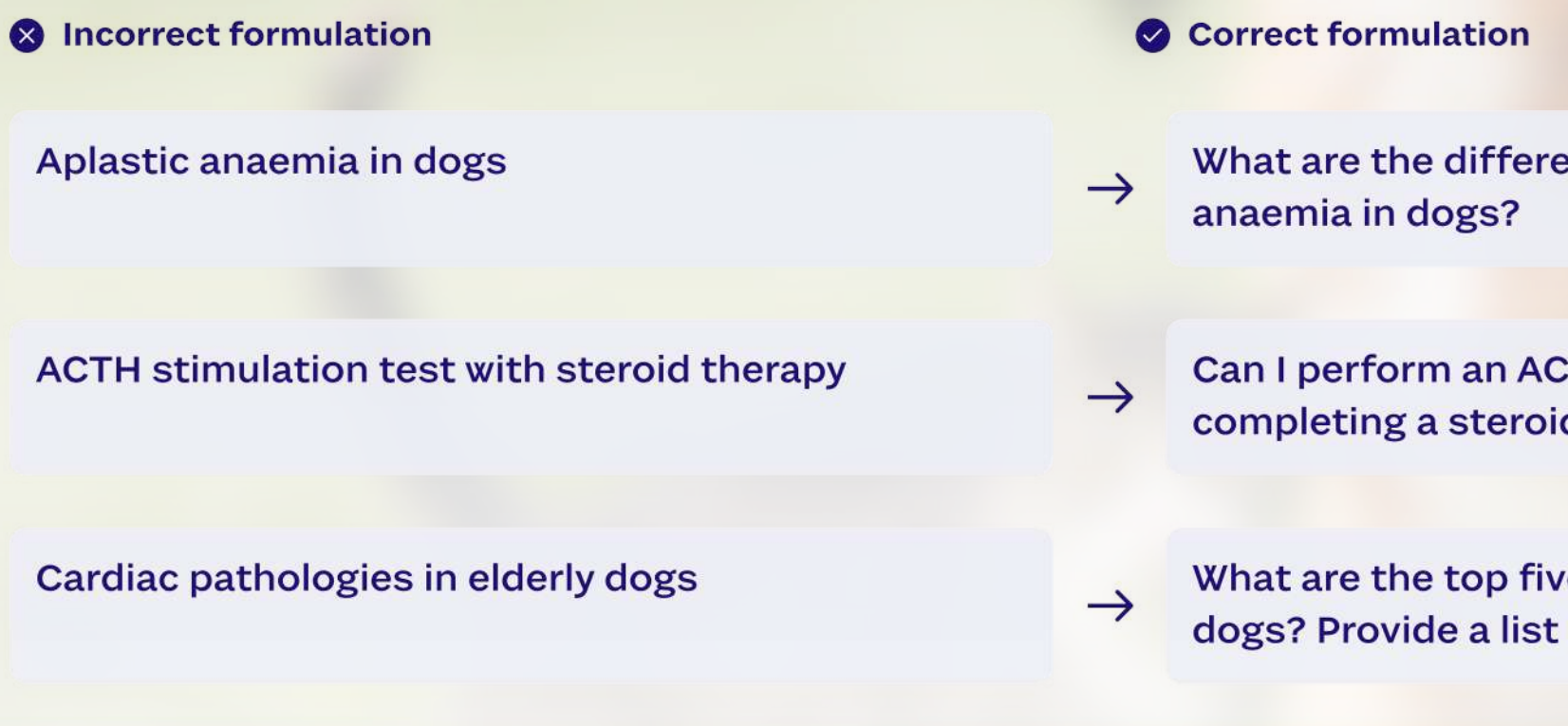

What are the differential diagnoses of aplastic

Can I perform an ACTH stimulation test after completing a steroid therapy three days ago?

What are the top five cardiac pathologies in elderly dogs? Provide a list in order of incidence.

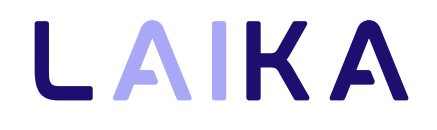

# **Frequently asked questions**

FAQ

How was LAIKA validated?

How does the free trial work?

What does this AI do?

How do you protect your clients' data and their patients' data?

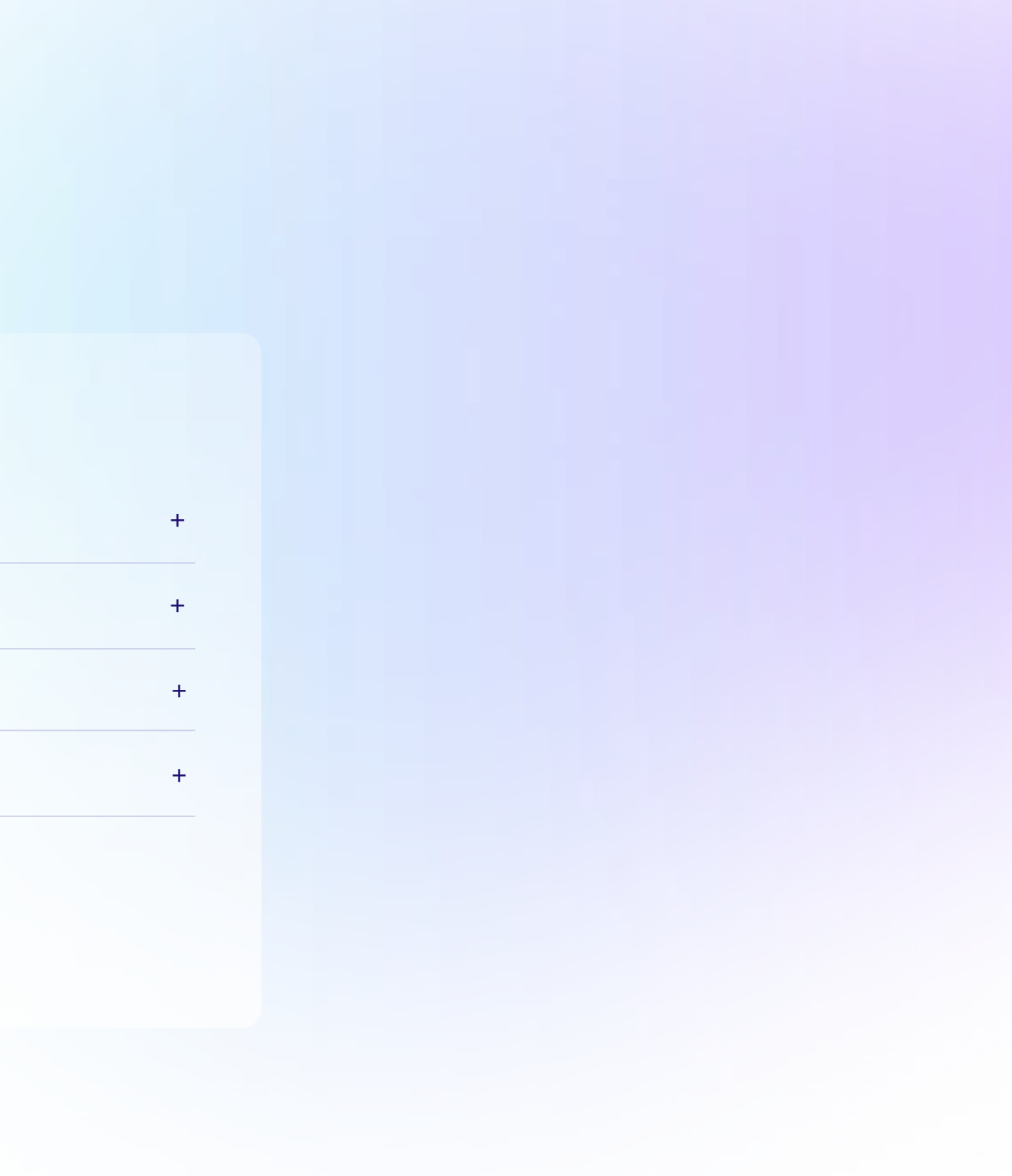

# **Frequently asked questions**

#### How was LAIKA validated?

Starting from its training, the tests and scientific papers we used to train LAIKA were carefully selected by a team of 5 veterinarians. Additionally, we trained LAIKA with over 70,000 labeled diagnoses, collected through partnerships with veterinary clinics, hospitals, and laboratories.

The evaluation/validation period for LAIKA lasted 4 months, during which 100 health directors from all over Italy used LAIKA daily, providing precise qualitative feedback on each software response, allowing us to correct incorrect answers with the correct ones.

We completed the BETA TEST phase only after achieving the desired accuracy and response speed.

# **Frequently asked questions**

#### How does the free trial work?

The free trial allows you to test LAIKA to its full capacity, for a duration of 7 days.

The free trial is in no way binding, does not require a subscription, and does not require you to enter payment methods: just register.

You can create as many patients as you want and ask any number of questions for each of them, and you can also directly upload lab test results for analysis.

# **Frequently asked questions**

#### What does this AI do?

The mission of the project is to create a secure and powerful AI designed to support veterinarians in their daily work. LAIKA is an expert conversational agent, based on a combination of AI language models known as Large Language Models (LLMs). These include efficient retrieval algorithms, statistical models, computer vision models, and other cutting-edge techniques in the field of AI.

LAIKA's goal is to become the ideal assistant, capable of tackling even the most complex clinical cases. In a comparative study, LAIKA demonstrated a 7% higher accuracy than the best veterinarian in a group of 5 members and a 17% higher accuracy compared to the average of the veterinarians involved. Additionally, its responses outperformed in 9 out of 10 anatomical compartments compared to the average of the professionals evaluated.

We also compared LAIKA with other AI models: LAIKA was 15% more accurate than GPT in providing responses.

# **Frequently asked questions**

#### How do you protect your clients' data and their patients' data?

We process the personal data of our customers in compliance with current legislation on data protection, with particular reference to Regulation (EU) 2016/679 ("GDPR") and Legislative Decree. 196/2003 ("Privacy Code"), as well as our patients in compliance with the utmost confidentiality, exclusively for the specific purposes for which they are collected and within the expected retention times. In fact, we are committed to guaranteeing maximum confidentiality and security of the information received from time to time in full compliance with the principles established by the GDPR, adopting technical and organizational security measures appropriate to the protection of data from unauthorized access, undue communications and/or possible violations. of data. We also inform our customers about their rights relating to data protection, including the right of access, rectification and cancellation and we expressly request their consent in the cases provided for by current legislation.

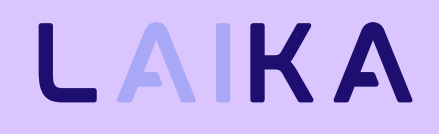

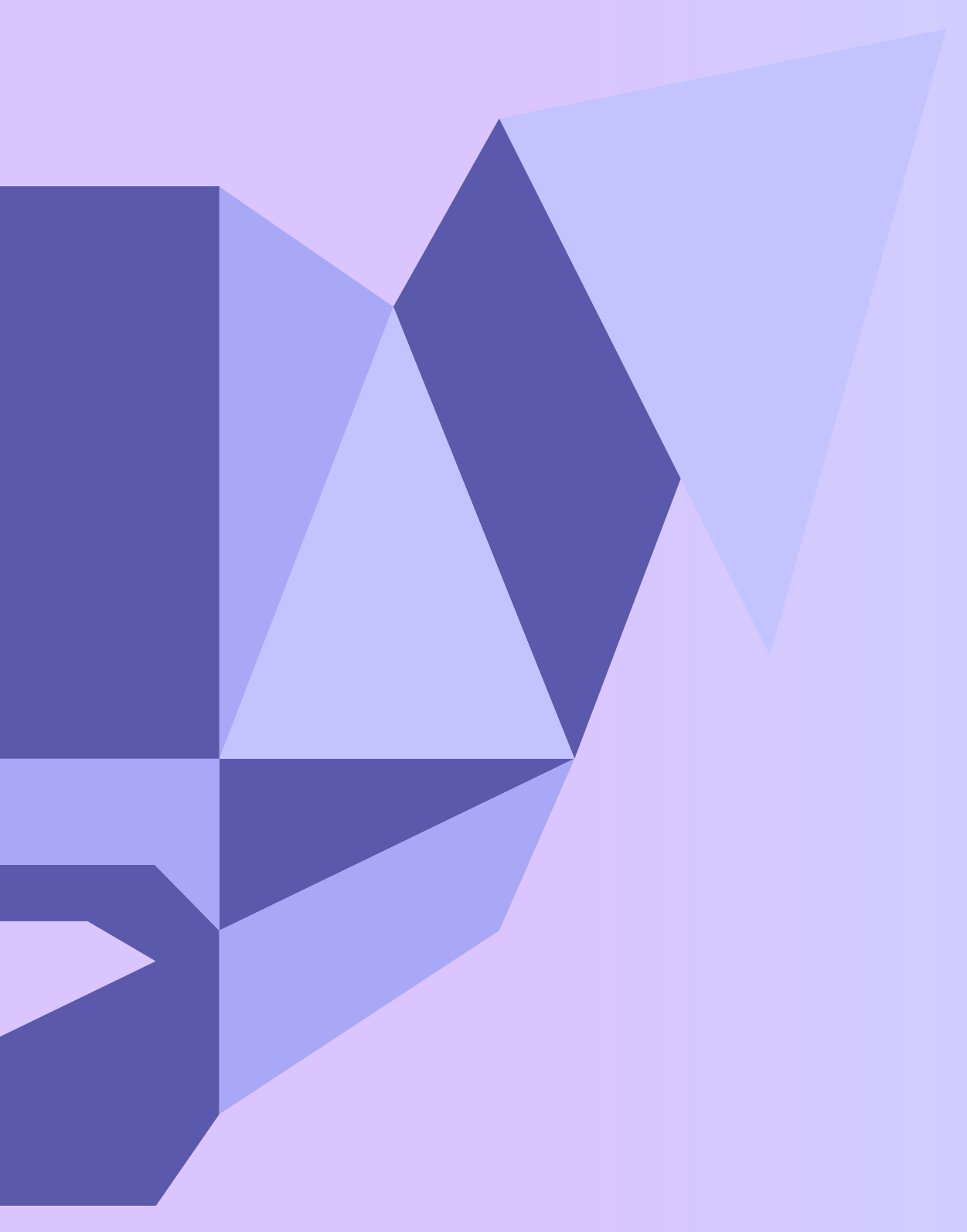

# **Access tutorial**

Login Logout **BEST PRACTICES + GUIDED TUTORIAL** 

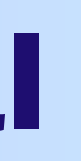

12

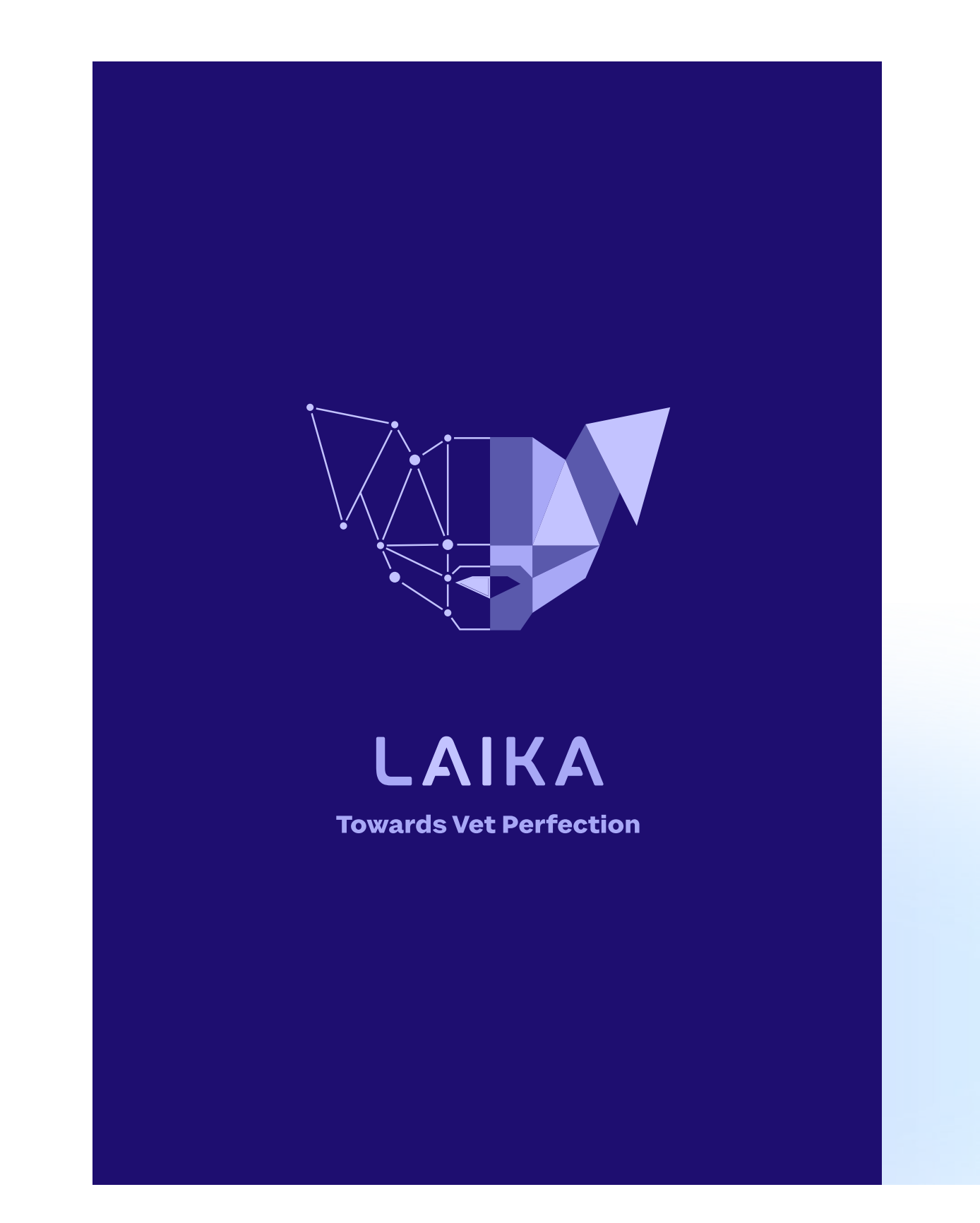

#### **BEST PRACTICES + GUIDED TUTORIAL**

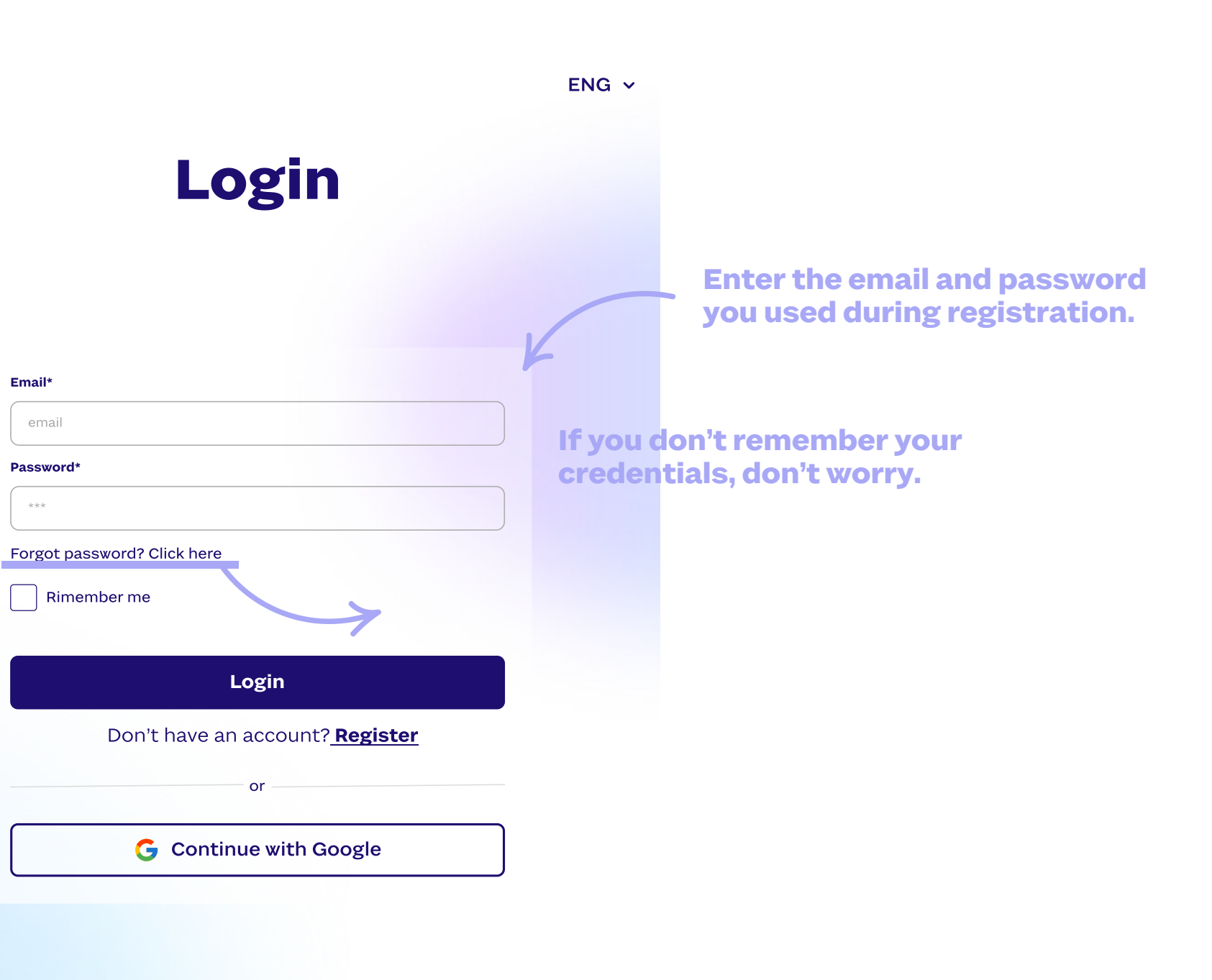

Terms & Conditions | Privacy policy

Email\*

email

Password\* \*\*\*

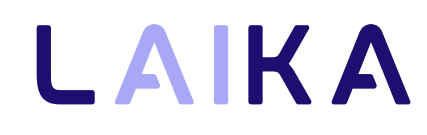

#### If you've forgotten your password, follow these 4 simple steps.

|   | Retrieve your password.                                                   |                             |
|---|---------------------------------------------------------------------------|-----------------------------|
|   | Enter the email address linked to your account to retrieve your password. | 2 Enter                     |
|   | Email*                                                                    |                             |
|   | email                                                                     |                             |
|   | Cancel Confirm                                                            |                             |
|   |                                                                           |                             |
|   |                                                                           |                             |
| 3 | <b>Reset password</b><br>Enter the new password.                          | 4<br>Operation s            |
| 3 | <b>Reset password</b><br>Enter the new password.<br>New password*         | 4<br>Operation s<br>page to |
| 3 | Reset password         Enter the new password.         New password*      | A<br>Operation s<br>page to |
| 3 | Reset password<br>Enter the new password.<br>New password*<br>***         | A<br>Operation s<br>page to |

#### BEST PRACTICES + GUIDED TUTORIAL

### Enter code.

code you received via email.

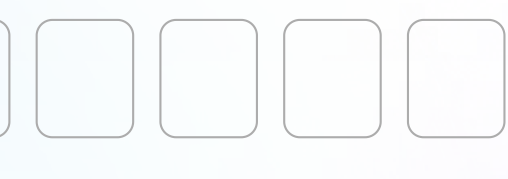

#### Confirm

### Password reset

ssful! You can return to the login in with your new credentials.

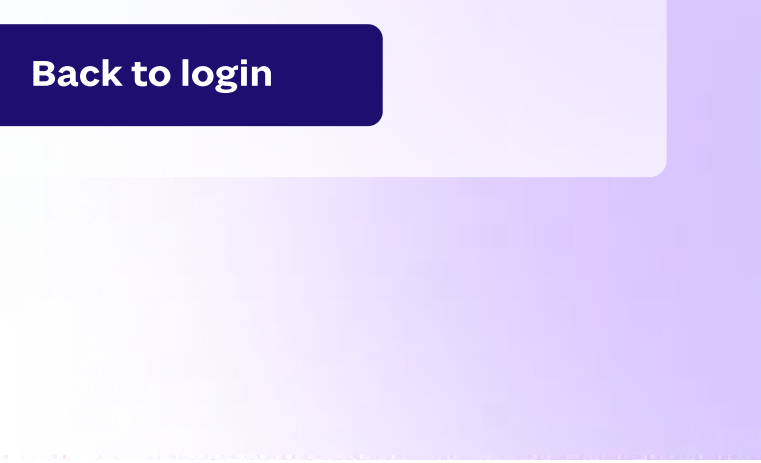

### 

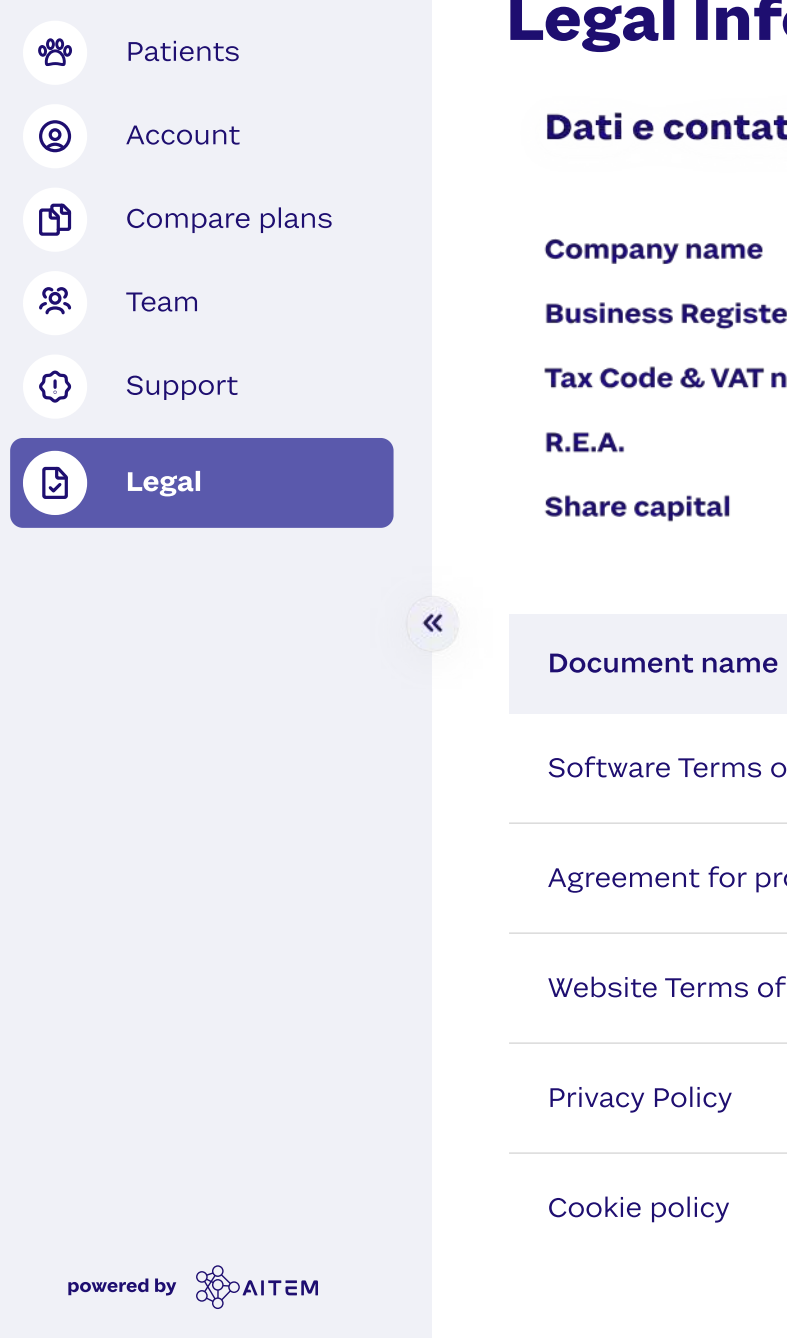

### **Legal Information**

#### Dati e contatti

| Company name             | AITEM SRL     | Address                          | Via I                           |
|--------------------------|---------------|----------------------------------|---------------------------------|
| <b>Business Register</b> | Torino        | Email                            | info                            |
| Tax Code & VAT numb      | er12367630014 | Phone*                           | +39                             |
| R.E.A.                   | 1285001       |                                  |                                 |
| Share capital            | €10.000       | Company subjec<br>Dumarey Automo | t to the man<br>otive Italia S. |

Software Terms of Use

Agreement for processing of personal data

Website Terms of Use

Cookie policy

#### **BEST PRACTICES + GUIDED TUTORIAL**

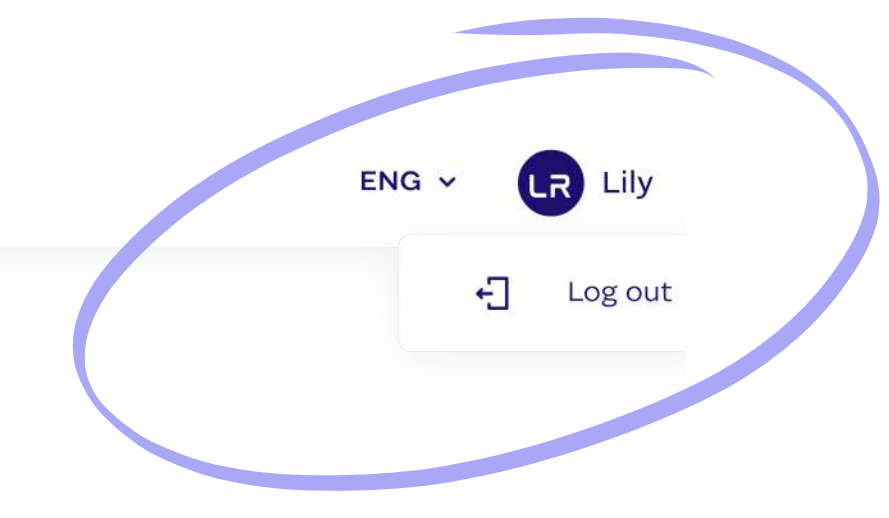

To log out, click on your name in the top-right corner of the screen, no matter which page you're on.

Pier Carlo Boggio, 59, 10138 TO, Italia

#### o-laika@aitemsolutions.com

#### 3316963215

nagement and coordination of 5.p.A.

| View | Download                |
|------|-------------------------|
| Q    | ₹                       |
| Q    | $\overline{1}$          |
| Q    | $\overline{1}$          |
| Q    | $\overline{\mathbf{h}}$ |
| Q    | $\overline{\mathbf{h}}$ |

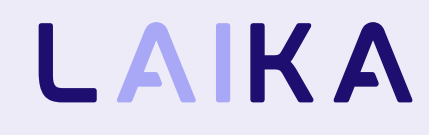

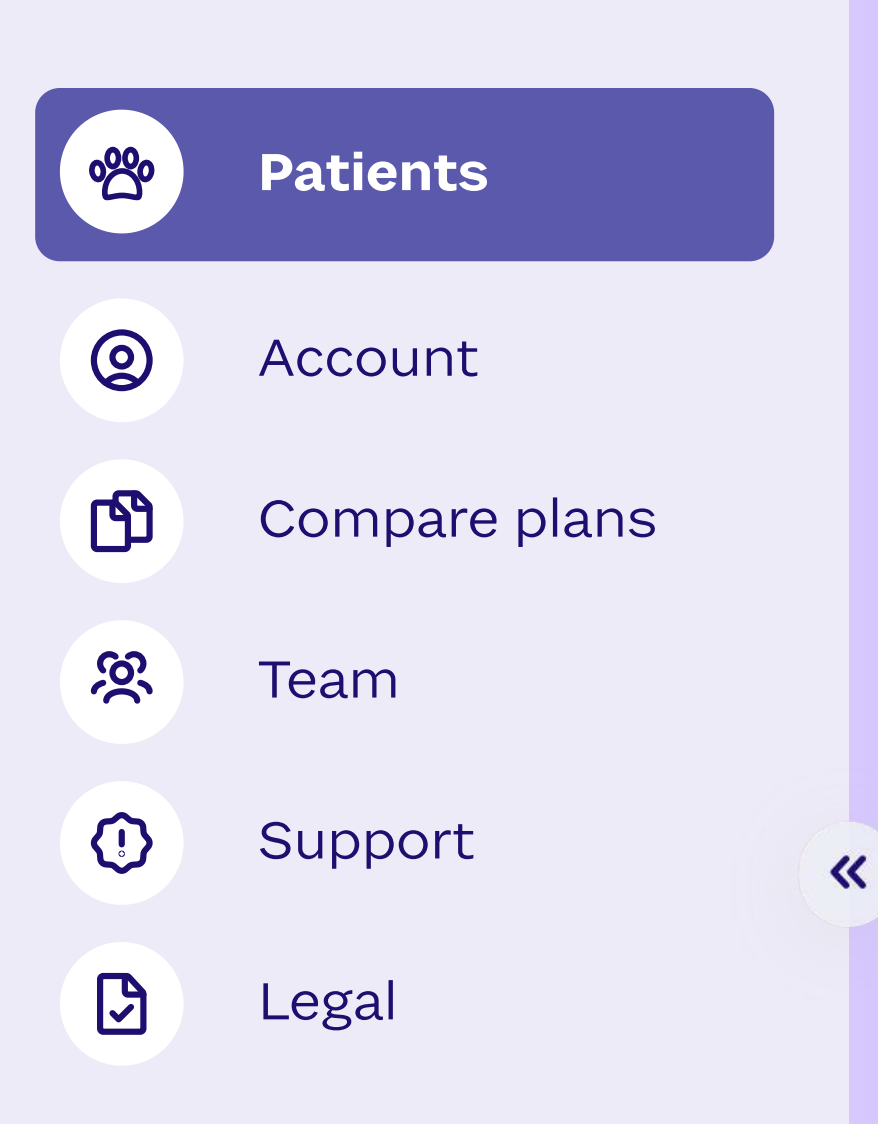

**17** Add patients

- 20 Patient list
- 23 Edit animal profile

24 Delete a patient

25 Chat

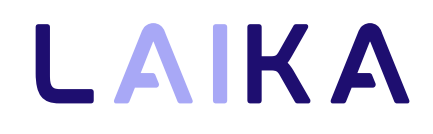

|     | LAIKA         |   |          |  |                           |
|-----|---------------|---|----------|--|---------------------------|
|     |               | F | Patients |  |                           |
| **  | Patients      |   |          |  |                           |
| 0   | Account       |   |          |  |                           |
| ß   | Compare plans |   |          |  |                           |
| Эў  | Team          |   |          |  |                           |
|     | Support       | « |          |  | Take the first step       |
| D   | Legal         |   |          |  | to take care of together! |
|     |               |   |          |  | Add your first patient    |
|     |               |   |          |  |                           |
|     |               |   |          |  |                           |
| pow | vered by      |   |          |  |                           |

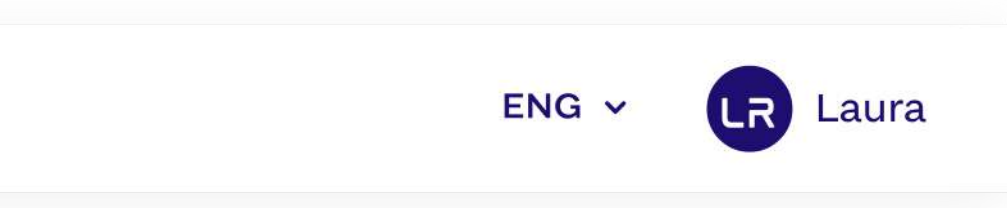

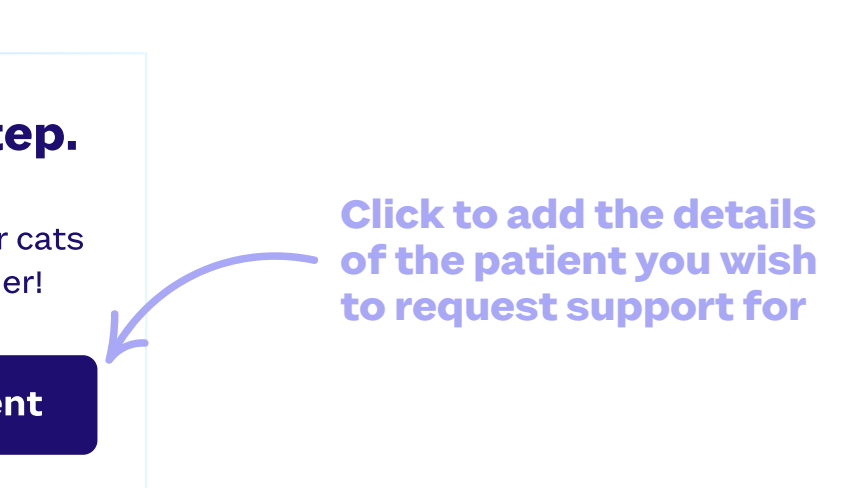

|                                                                                 |                                  |   |                               |                                                         | BES                           | ST PRACTIC | CES + GUIDED TUTORIAL                       |
|---------------------------------------------------------------------------------|----------------------------------|---|-------------------------------|---------------------------------------------------------|-------------------------------|------------|---------------------------------------------|
|                                                                                 | LAIKA                            |   |                               |                                                         |                               | Laura      |                                             |
|                                                                                 |                                  |   | Patients > <b>New patient</b> |                                                         |                               |            |                                             |
| **                                                                              | Patients                         |   | New patient                   |                                                         |                               |            |                                             |
| ()<br>()<br>()<br>()<br>()<br>()<br>()<br>()<br>()<br>()<br>()<br>()<br>()<br>( | Account<br>Compare plans<br>Team |   | Owner name*<br>Owner surname* | Name<br>Surname                                         |                               |            |                                             |
| 0                                                                               | Support<br>Legal                 |   | Patient*<br>Sex*              | Patient name                                            |                               |            |                                             |
|                                                                                 |                                  | « | Sterilisation*                | Select                                                  |                               | ~          | To enter the date,<br>click on the calendar |
|                                                                                 |                                  |   | Species*<br>Breed             | Es. Bulldog                                             |                               |            |                                             |
|                                                                                 |                                  |   | Date of birth*                | dd/month/yyyy<br>The mandato                            | ory fields are marked with an | asterisk*  |                                             |
| pow                                                                             | ered by                          |   | Cancel                        | Enter all the patient details and then click <u>Add</u> | Add patie                     | ent        |                                             |

|               | Patients > <b>New patie</b> | nt                                                                                                    |
|---------------|-----------------------------|----------------------------------------------------------------------------------------------------|
| Patient       | New patie                   | nt                                                                                                    |
| Account       | Owner first name*           | <ul> <li>First name</li> </ul>                                                                            |
| Compare plans | Owner last name*            | ×                                                                                                    |
| () Support    | Patient*                    | Patient added!                                                                                            |
| Legal         | Gender*                     | Great job, the new patient has been added.<br>Do you want to go to the list<br>or open the chat directly? |
|               | Sterilization*              | Go to the list Open chat                                                                                  |
|               | Species*                    |                                                                                                    |
|               | Bird date*                  | dd/month/yyyy                                                                                             |
|               |                             |                                                                                                    |
|               | Cancel                      |                                                                                                    |
| powered by    |                             |                                                                                                    |

#### BEST PRACTICES + GUIDED TUTORIAL

| ENG ¥           | LR Laura            |
|-----------------|---------------------|
|                 |                     |
|                 |                     |
|                 |                     |
|                 |                     |
|                 |                     |
| <br>            |                     |
|                 |                     |
|                 | ~                   |
|                 | ~                   |
|                 |                     |
|                 |                     |
| Required fields | are indicated with* |

Add patient

Once you have added the patient, you can choose whether to view the complete list or access the dedicated chat directly.

### 

Patient correctly added.Select the patient row or the chat icon to start the conversation.

### **Patients** In this page you will find the list of patients entered -

### Q Search

| Owner   | Patient | Species | Date of birth |
|---------|---------|---------|---------------|
| Lily    | Scott   | Dog     | 11/05/2023    |
| Frank   | Spike   | Dog     | 12/03/2022    |
| Charlie | AxI     | Cat     | 20/10/2020    |
| Andrew  | Rex     | Dog     | 10/05/2024    |
| Alex    | Brioche | Cat     | 30/12/2021    |
|         |         |         |               |

\*\* 0 ற Ś >> 800

|             | ENG - LR Laura        |
|-------------|-----------------------|
|             | ×                     |
|             | Add new patient       |
|             | Results per page: 5 🗸 |
| Chat status |                       |
| active      | Q ℓ Ū                 |
| read only   | Q 🖉 🖻                 |
| active      | Ω ℓ Ū                 |
| active      | Q ℓ Ū                 |
| active      | D 0 🔟                 |
|             | ← <u>1</u> 2 8 →      |

### 

\*

0

ற

Ю

0

>>

Patient correctly added.Select the patient row or the chat icon to start the conversation.

### **Patients**

### Q Search

| Owner   | Patient | Species | Date of birth |
|---------|---------|---------|---------------|
| Lily    | Scott   | Dog     | 11/05/2023    |
| Frank   | Spike   | Dog     | 12/03/2022    |
| Charlie | Axl     | Cat     | 20/10/2020    |
| Andrew  | Rex     | Dog     | 10/05/2024    |
| Alex    | Brioche | Cat     | 30/12/2021    |

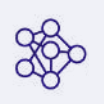

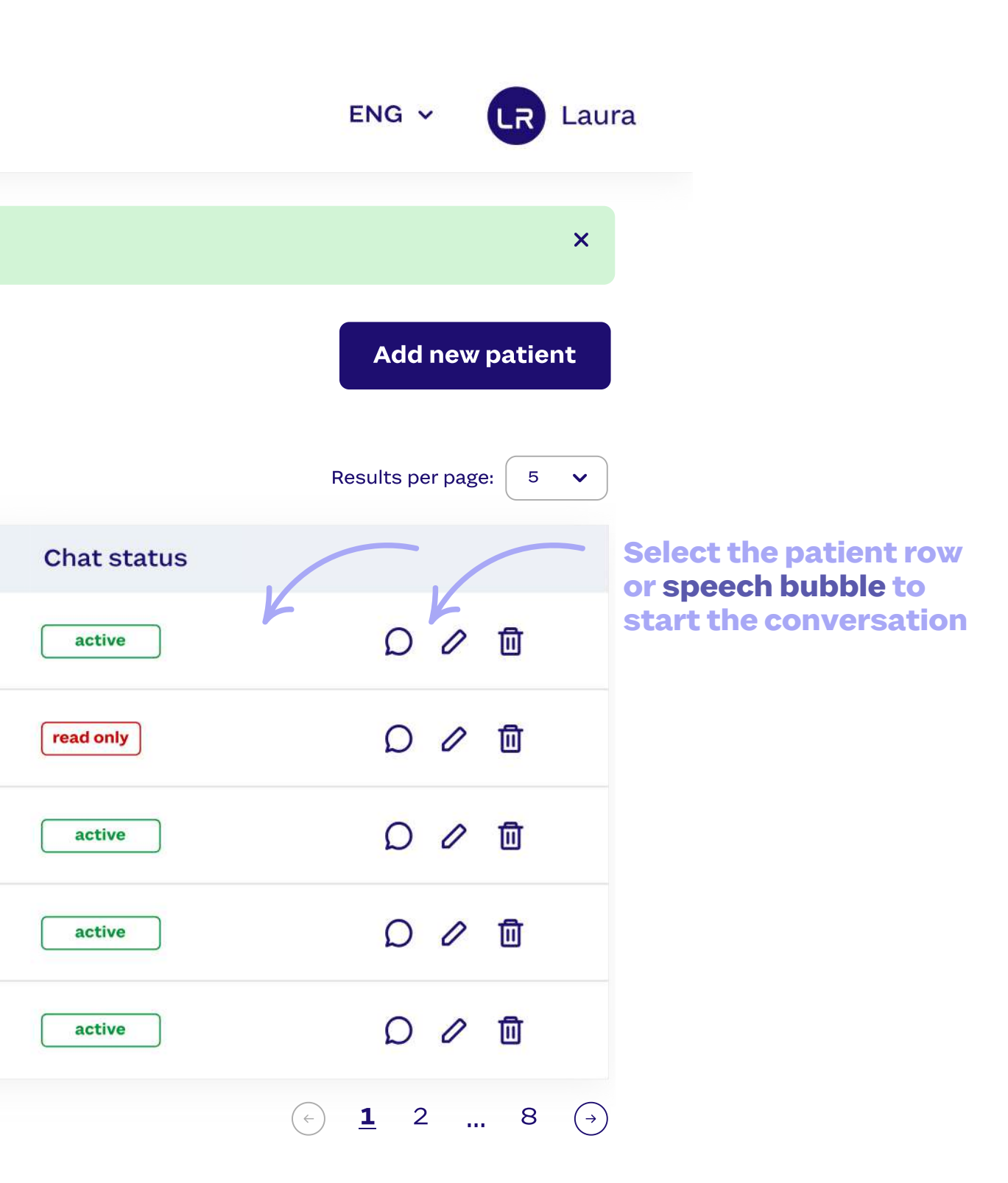

### 

\*

0

ற

Ю

( )

>>

Patient correctly added.Select the patient row or the chat icon to start the conversation.

### **Patients**

### Q Search

| Owner   | Patient | Species | Date of birth |
|---------|---------|---------|---------------|
| Lily    | Scott   | Dog     | 11/05/2023    |
| Frank   | Spike   | Dog     | 12/03/2022    |
| Charlie | Axl     | Cat     | 20/10/2020    |
| Andrew  | Rex     | Dog     | 10/05/2024    |
| Alex    | Brioche | Cat     | 30/12/2021    |

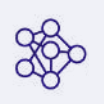

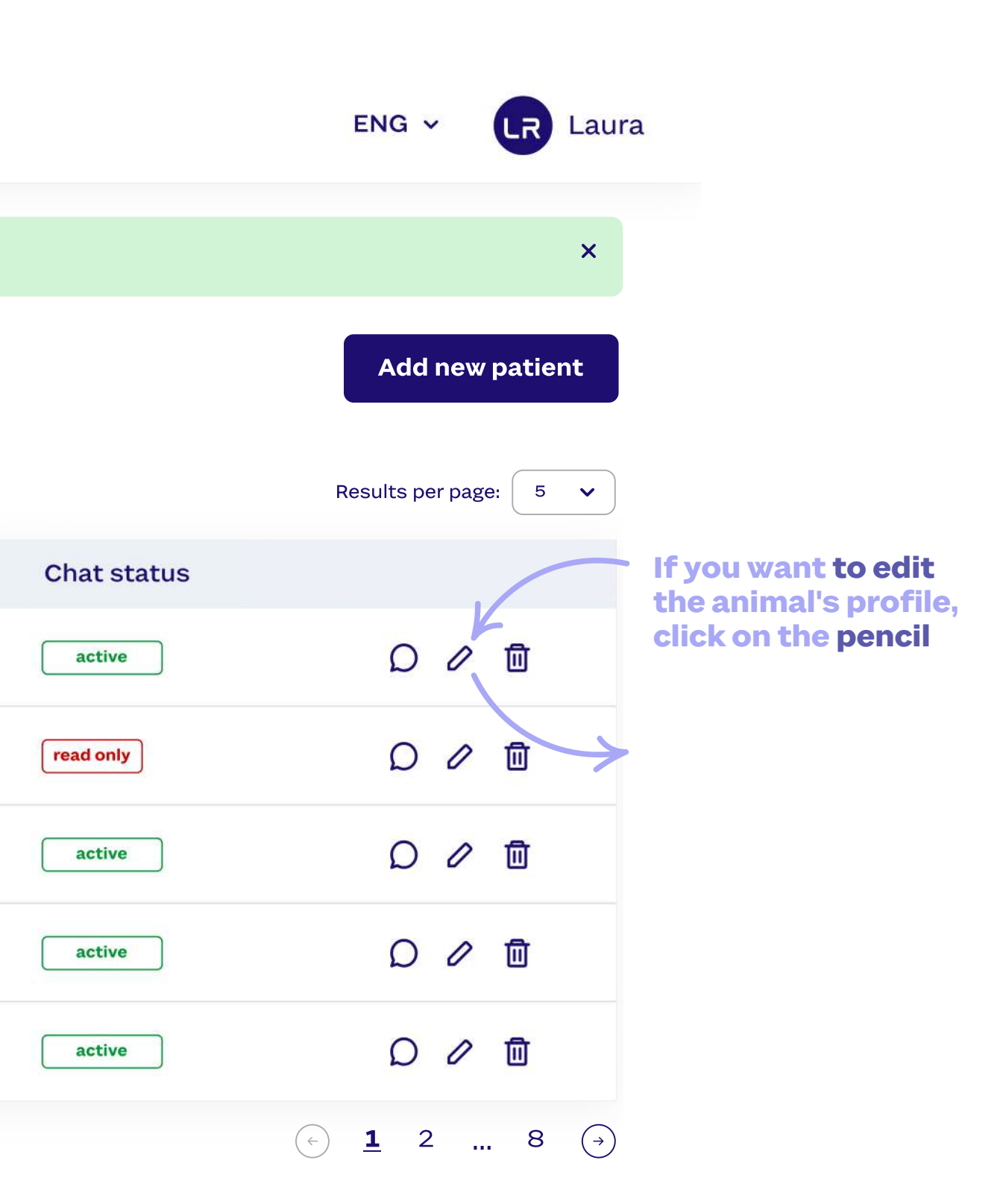

### 

|                  |               | Patient file   |
|------------------|---------------|----------------|
| 2<br>2<br>2<br>2 | Patients      |                |
| 0                | Account       | Owner name*    |
| В                | Compare plans | Owner surname* |
| ўў               | Team          | Dationt*       |
|                  | Support       | Patient        |
| D                | Legal         | Sex"           |
|                  |               | Sterilisation* |
|                  |               | Species*       |
|                  |               | Breed          |
|                  |               | Date of birth* |
|                  |               |                |
| pow              | ered by       | Cancel         |

Name

Surname

Patient name

**M F** 

Select

Select

dd/mor

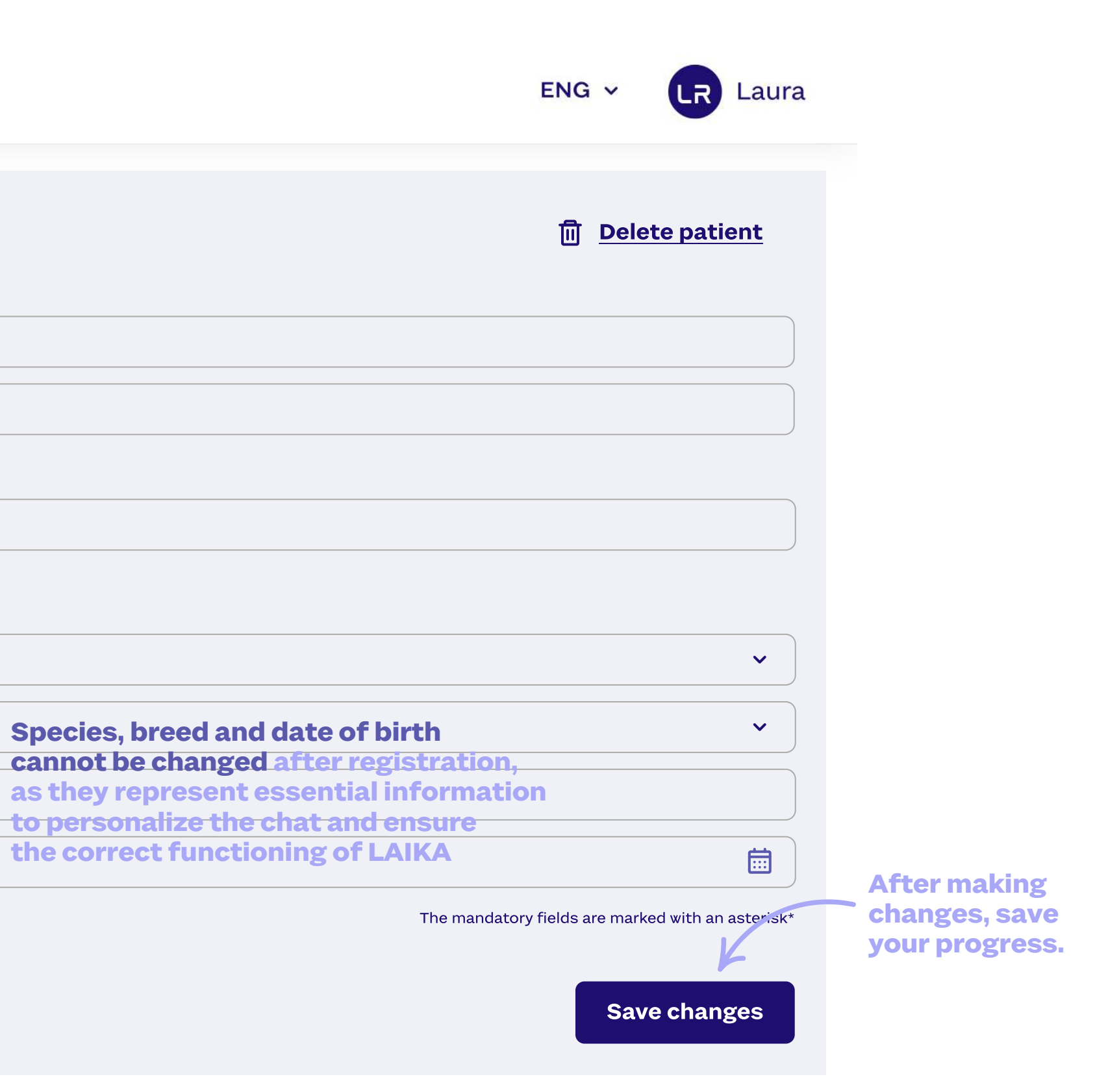

.... at to delete e petient.

|          |       |            | If you want to delete a patient: |            |                     | ENG - LR Laura                    |                                                                    |                             |        |                         |   |        |
|----------|-------|------------|----------------------------------|------------|---------------------|-----------------------------------|--------------------------------------------------------------------|-----------------------------|--------|-------------------------|---|--------|
|          |       | Patients   | 5                                |            |                     |                                   |                                                                    | Add new pat                 | ient   |                         |   |        |
| @        |       | Q Search   |                                  | 2 Confi    | rm your will        | ×                                 |                                                                    | Results per page:           | 5 🗸    | 1<br>Click on the trach |   |        |
|          |       | Owner      | Patient                          |            |                     |                                   | Chat status                                                        |                             |        | from the patient        |   |        |
| ۳<br>«   |       |            |                                  | Lily       | Scott               | By deleting the<br>chat history a | <b>Attention.</b><br>e patient, you will a<br>and all uploaded fil | lso lose the<br>les. Do vou | active | D 0 🖻                   | K | screen |
| 0        |       | Frank      | Spike                            | confirm tl | hat you want to pro | oceed?                            | read only                                                          | D 0 🗇                       |        |                         |   |        |
|          |       |            |                                  | Cancel     | Co                  | onfirm                            |                                                                    |                             |        |                         |   |        |
| <b>M</b> | L     | AIKA       |                                  |            |                     |                                   |                                                                    | ENG Y                       | Laura  | or from the animal      |   |        |
|          |       |            |                                  |            |                     |                                   |                                                                    |                             |        | profile edit screen     |   |        |
| <b>1</b> | Patie | nts        | Patient fi                       | le         |                     |                                   |                                                                    | ៣ <u>Delete p</u> a         | atient |                         |   |        |
|          | Αссоι | unt        | Owner name*                      |            | Name                |                                   |                                                                    |                             |        |                         |   |        |
| ۍ<br>۲   | Comp  | pare plans | Owner surname*                   |            | Surname             |                                   |                                                                    |                             |        |                         |   |        |

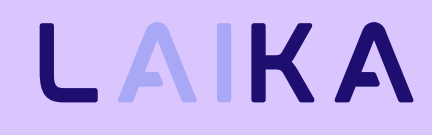

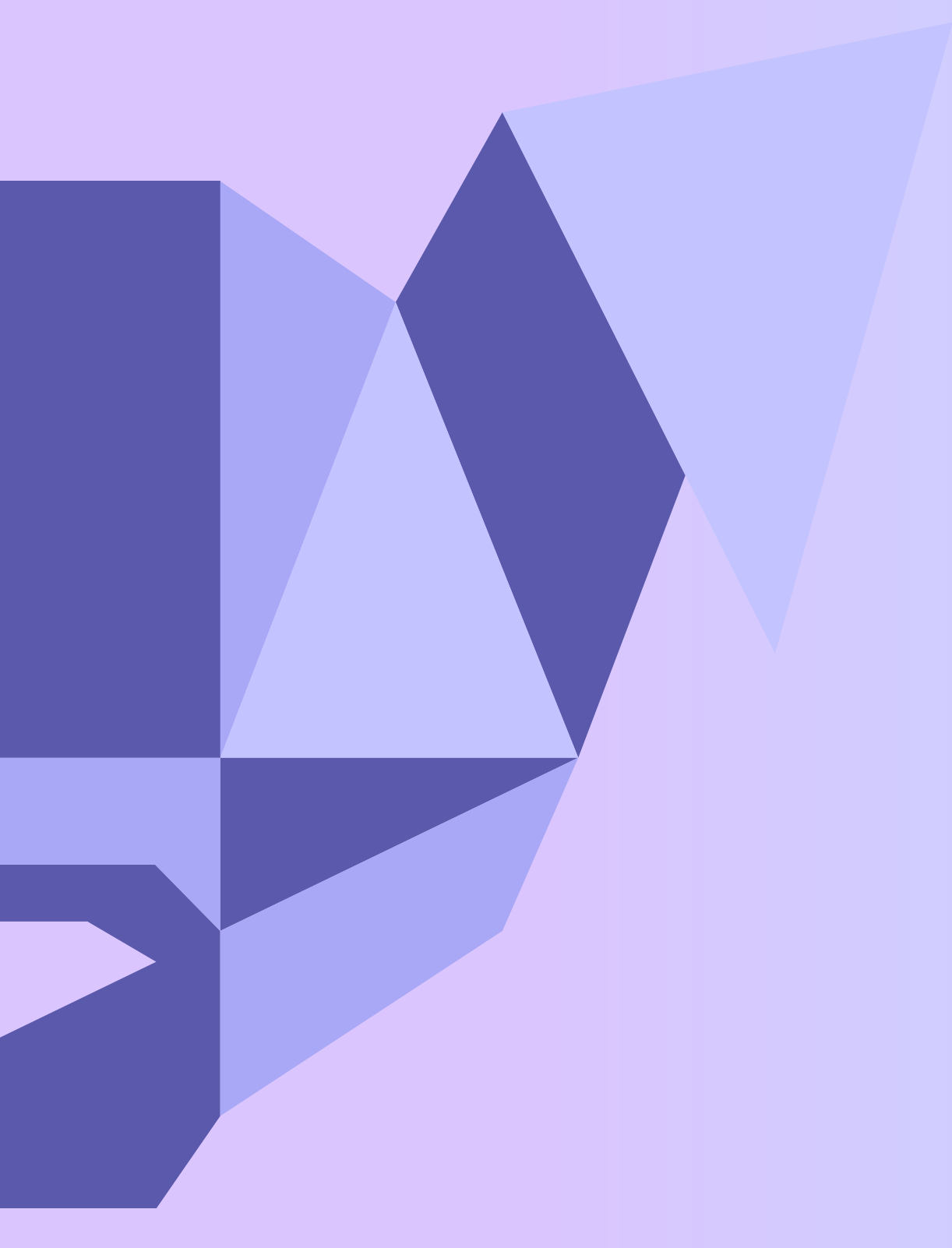

# Chat

Functionality Uploading PDFs Switching patient

### 

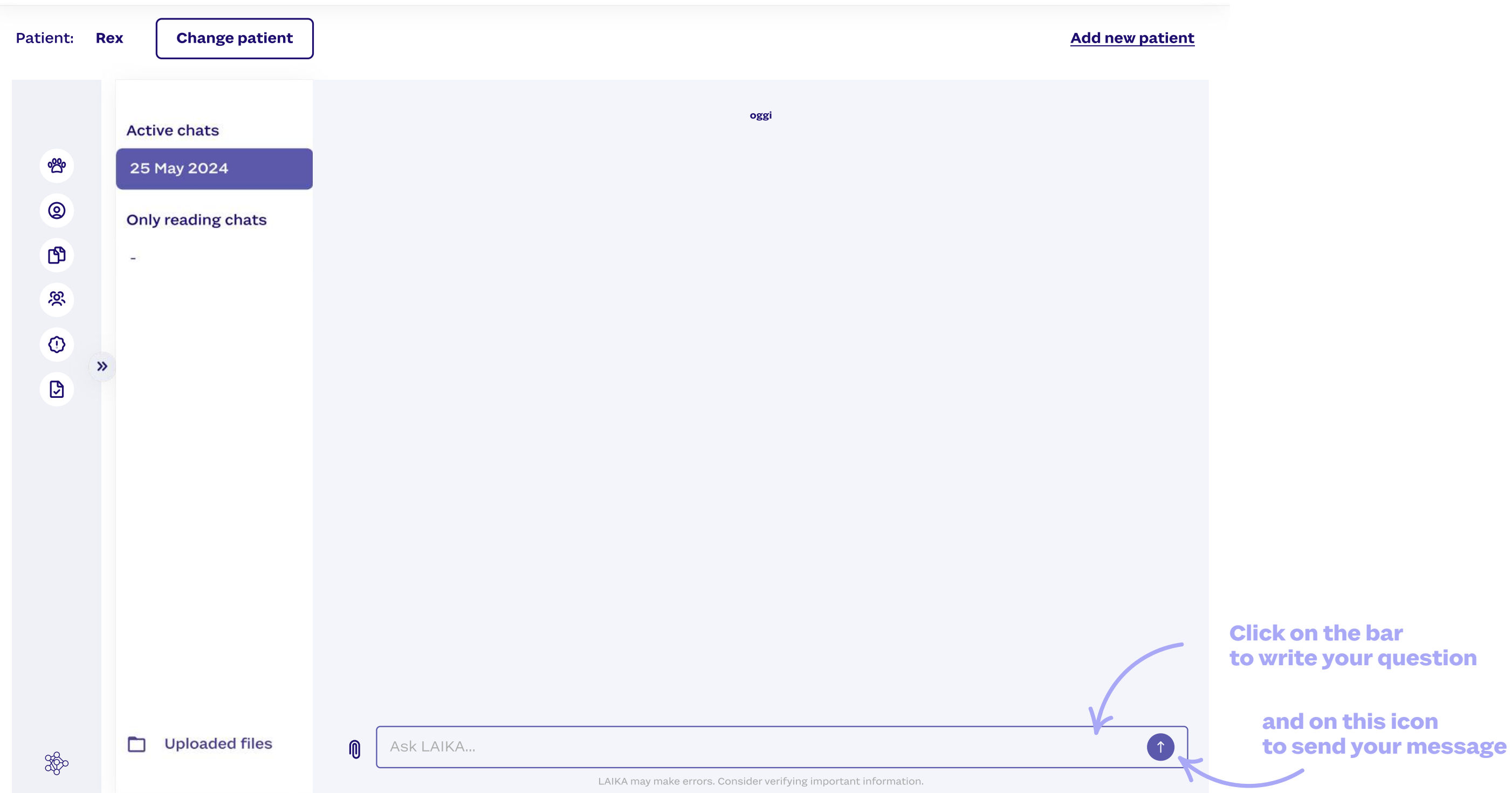

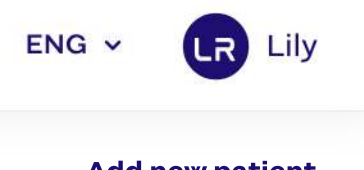

### 

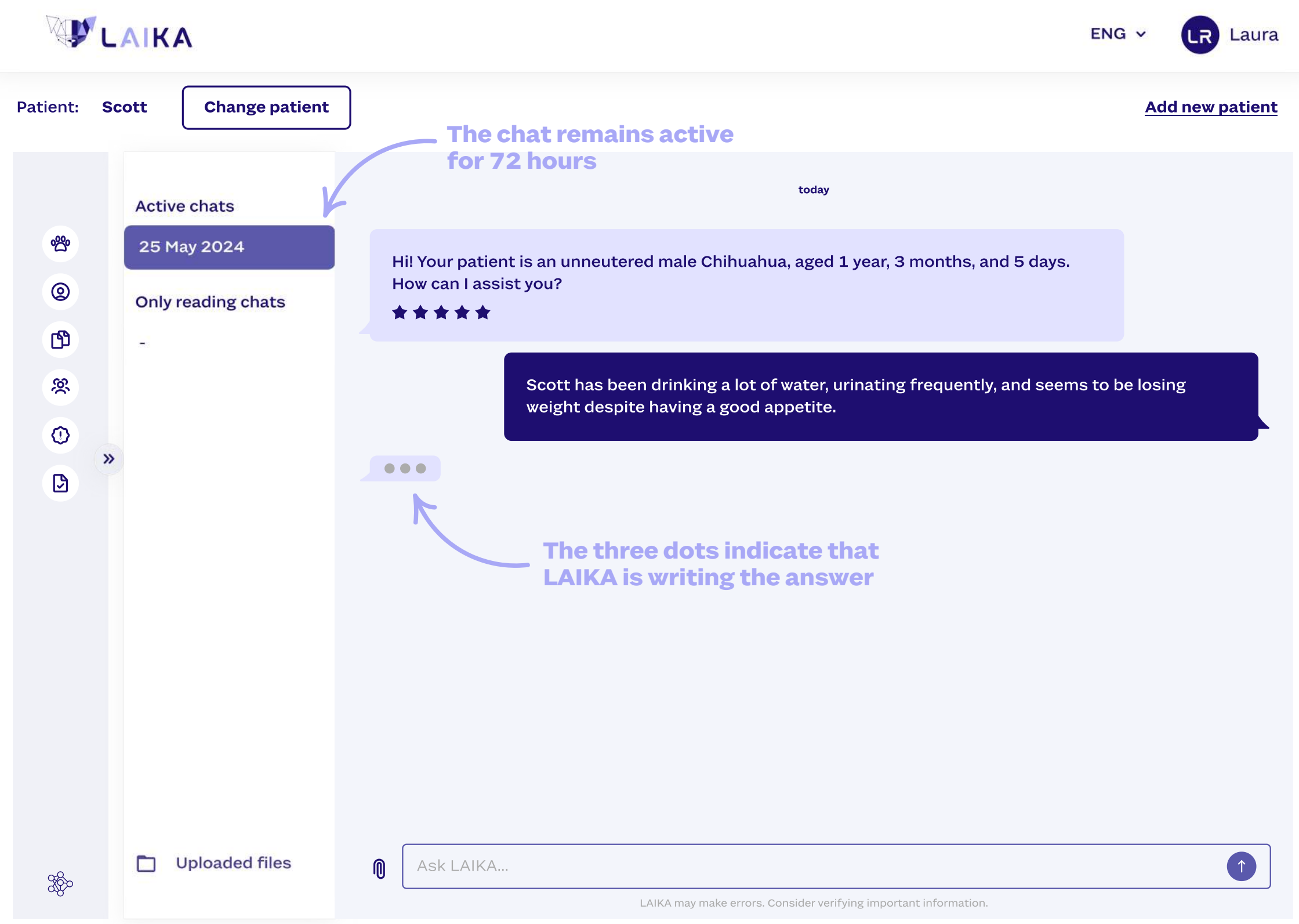

| A.       | LAIKA                                                                           | ENG - Laura                                                                    |
|----------|---------------------------------------------------------------------------------|--------------------------------------------------------------------------------|
| Patient: | Scott Change patient                                                            | Add new patient                                                                |
|          | Active chats<br>25 May 2024<br>20 May 2024<br>20 April 2024<br>20 December 2023 | <text><text><text><text><text><text></text></text></text></text></text></text> |
|          | D Uploaded files                                                                | Ask LAIKA                                                                      |

### 

| Patient:       Scott       Change patient         Image: Constraint of the second second                                                              |                     |                                                  |                                                                                                    |
|----------------------------------------------------------------------------------------------------|---------------------|--------------------------------------------------|----------------------------------------------------------------------------------------------------|
| Active chats   Image: Strain Strain                 | Patient: <b>S</b> e | cott Change patient                              |                                                                                                    |
| <ul> <li>25 May 2024</li> <li>Only reading chats</li> <li>22 May 2024</li> <li>10 April 2024</li> <li>12 December 2023</li> <li>Rate the responses using the following criteria: 1/2 thrsufficient or incorrect response and/or with ina (e.g., a response tailored to a pet owner in 5 thread of the pet owner in 5 thread of the pet owner in 5 th</li></ul> |                     | Active chats                                     | today                                                                                                    |
| <ul> <li>10 April 2024</li> <li>12 December 2023</li> <li>Rate the responses using the following criteria:<br/>1/2 tinsufficient or incorrect response<br/>3/4 Partially correct response and/or with ina<br/>(e.g., a response tailored to a pet owner in<br/>5 tompletely correct response, with a profession</li> </ul>                                                                                                    | ጽ<br>(2)<br>ይ       | 25 May 2024<br>Only reading chats<br>22 May 2024 | Hi! Your patient is an unneutered male Chihuahua, aged 1 year, 3 mor<br>How can I assist you?<br>★ ★ ★ ★ ★                                                                                                    |
| Increased water intake, urination frequency, and weight loss may in issue. This could be diabetes mellitus or Cushing's syndrome.         ★★★★★         Rate the responses using the following criteria:         1/2★Insufficient or incorrect response         3/4★Partially correct response and/or with ination (e.g., a response tailored to a pet owner in 5 ★Completely correct response, with a profeteely correct response, with a profeteely correct response.                                                                                                    | ×                   | 10 April 2024<br>12 December 2023                | Scott has been drinking a lot of water, urinating freq<br>weight despite having a good appetite.                                                                                                    |
| Rate the responses using the following criteria:<br>1/2 <u>Insufficient</u> or incorrect response<br>3/4 <u>Partially correct</u> response and/or with ina<br>(e.g., a response tailored to a pet owner in<br>5 <u>Completely correct</u> response, with a profese<br>Mark LAIKA                                                                                                    | D ×                 |                                                  | Increased water intake, urination frequency, and weight loss may indissue. This could be diabetes mellitus or Cushing's syndrome.<br>$\Rightarrow \Rightarrow \Rightarrow \Rightarrow \Rightarrow$                                                                  |
| D     Uploaded files     ●       Ask LAIKA                                                                                                    |                     |                                                  | Rate the responses using the following criteria:<br>1/2 <u>Insufficient</u> or incorrect response<br>3/4 <u>Partially correct</u> response and/or with inap<br>(e.g., a response tailored to a pet owner ing<br>5 <u>Completely correct</u> response, with a profes |
| LAIKA may make errors. Consider verifying important in                                                                                                    | 2 <b>9</b> 35       | D Uploaded files                                 | Ask LAIKA<br>LAIKA may make errors. Consider verifying important info                                                                                                    |

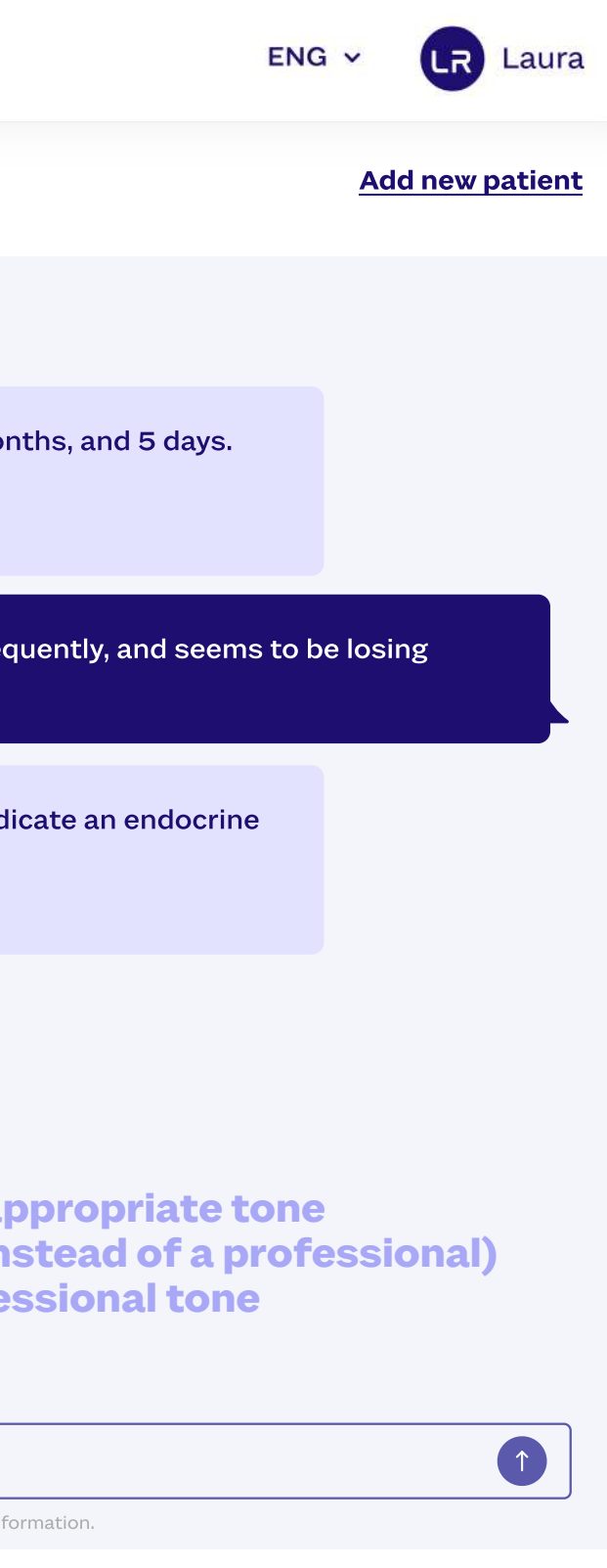

### 

| Patient: | Scott Change patient |                                                                                                    |
|----------|----------------------|----------------------------------------------------------------------------------------------------|
|          | Active chats         | today                                                                                                    |
| 踏        | 25 May 2024          | Hi! Your patient is an unneutered male Chihuahua, aged 1 year, 3 mo                                                                                                    |
| 0        | Only reading chats   | How can I assist you?                                                                                                    |
| С        | 22 May 2024          |                                                                                                    |
| Ŕ        | 10 April 2024        | Scott has been drinking a lot of water, urinating free<br>weight despite baying a good appetite                                                                             |
| 0        | 12 December 2023     |                                                                                                    |
|          | »                    | Increased water intake, urination frequency, and weight loss may ind issue. This could be diabetes mellitus or Cushing's syndrome.<br>$\bigstar \bigstar \bigstar \bigstar$ |
|          |                      | Upload <b>lab analysis:</b><br>insert text reports in PDF format.<br>LAIKA does not process JPEG, PNG<br>Upload file .pdf                                                   |
| 3600     | D Uploaded files     | Ask LAIKA                                                                                                    |
| ω.<br>Υ  |                      | LAIKA may make errors. Consider verifying important inf                                                                                                    |

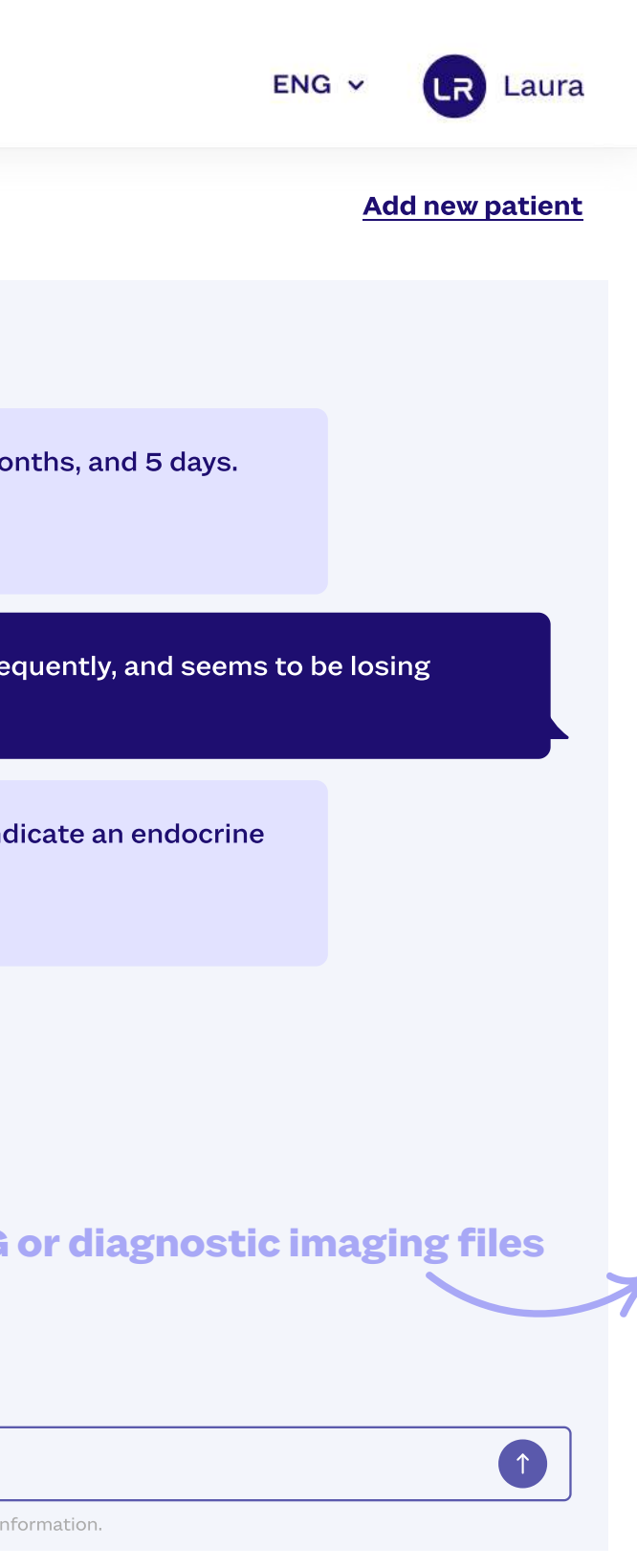

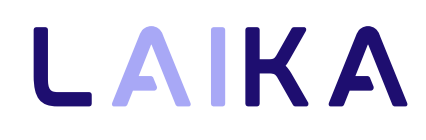

#### D This is a BETA feature. Verify the entered data before proceeding. **Change patient** Patient: Scott If you've uploaded multiple Doc 1 Doc 2 Doc 3 Doc 1 documents at once, Check and confirm. you can differentiate Laboratorio analisi veterinarie pdf 1/2 them here. DATES OF THE WATCH AND A COMMON AND A COMMON STRUTTARA VETUDINALIA (INTIFICALIA 150 9901 Test Value Unit Min 1.0 Barney Terlins www.clinvetorino.eu MAGLIONE PEDERSCA Gallo di normi SMOT Recal: Burspec Senso P. Barriss Duarie RBC 4.78 m/ul CLINICA WITHNENDAGA CITTLE OF TOMONO 6 4 anni e 11 med C.60 Titulano et/o Tokino sous Tokino (10) Taths 15-0+2022 Scheda LAB 3021/040625 Baskhall Internation State # 4.39 20.3-50.2 96. # 4.39 20.3-50.2 96. # 6.49 32.3-50.2 96. # 6.49 32.3-50.2 97. # 56.2 12.4-12.3 292. 20.4 20.4-12.5 293. 296. 20.4 20.4-12.5 98. 296. 20.4 20.2-12.5 94. 96. 20.3 1.2.2-2 96. 96. 20.3 1.2.2-2 96. 96. 20.3 1.2.2-2 96. 96. 20.3 1.2.2-2 96. 96. 20.3 1.2.2-2 97. 96. 20.3 1.2.2-2 98. 96. 20.3 1.2.2-2 98. 96. 20.3 1.2.2-2 98. 96. 20.3 0.219.0.02-0.02-00.02-00.00 96. 20.3 0.219.0.02-0.02-00.00 96. RBC 4.78 m/ul Inscens RBC 4.78 m/ul RBC 4.78 m/ul 4.78 m/ul RBC No. RBC 4.78 m/ul -Q Q RBC 4.78 m/ul ← <u>1</u> 2 → ] m/ul RBC 4.78 + Add row

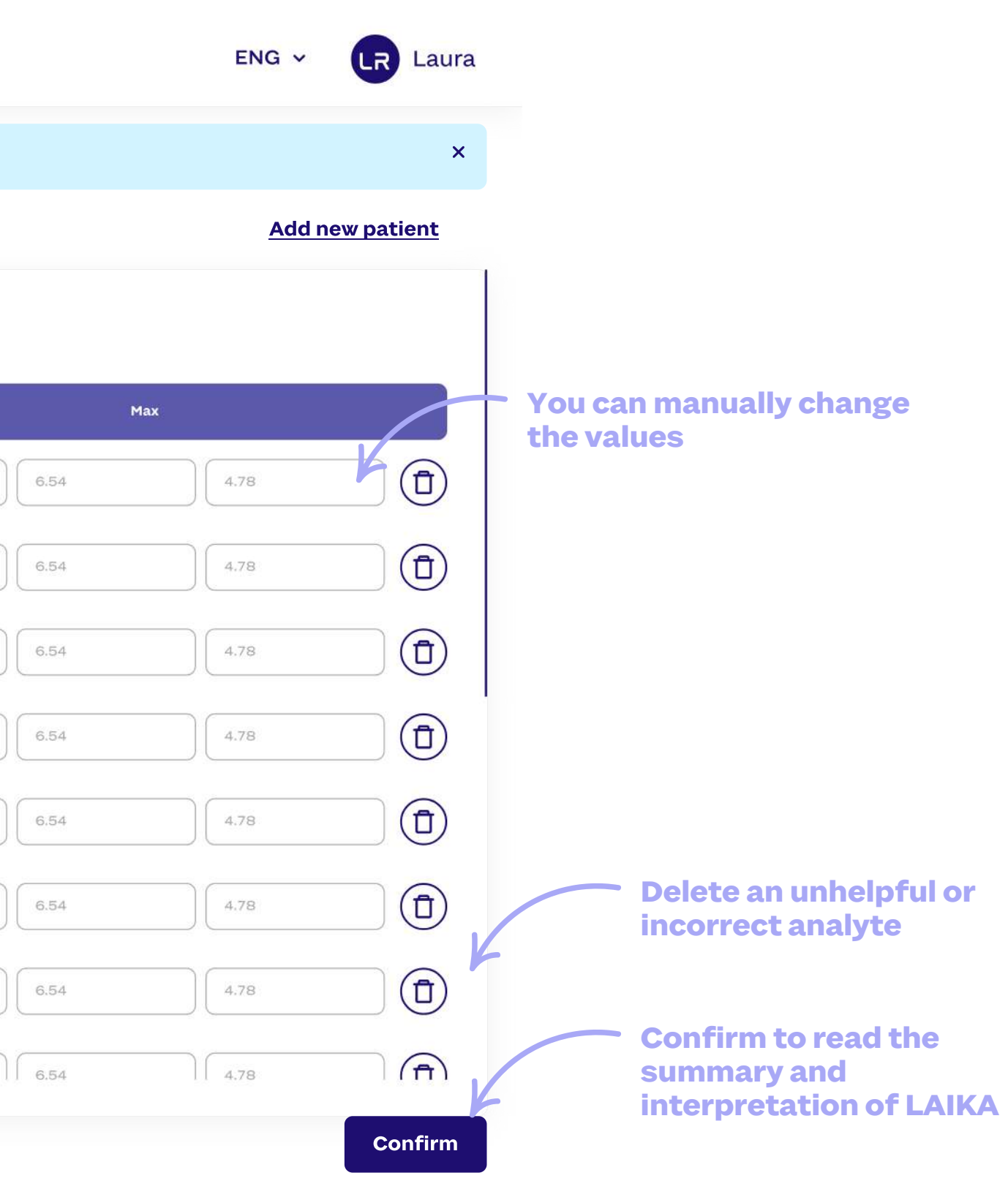

# 

| Patient:                                                                              | Scott Change patient                                                                                  |                                                                                                    |
|---------------------------------------------------------------------------------------|----------------------------------------------------------------------------------------------------|----------------------------------------------------------------------------------------------------|
| 87<br>(0)<br>(1)<br>(2)<br>(2)<br>(2)<br>(2)<br>(2)<br>(2)<br>(2)<br>(2)<br>(2)<br>(2 | Active chats<br>25 May 2024<br>Only reading chats<br>22 May 2024<br>10 April 2024<br>12 December 2023 | today         DOC - Blood tests         DOC - Biochemical profile         Scott's blood glucose levels are elevated, and the fructosamine test indicat         levels. The complete blood count and biochemical profile do not show signing abnormalities, but the urinalysis indicates glucosuria. This suggests that Scot diabetes mellitus. The fructosamine test further confirms this diagnosis, in sustained increase in blood glucose levels over time.         * * * * * |
|                                                                                       | Uploaded files                                                                                        | Ask LAIKA                                                                                                    |

#### BEST PRACTICES + GUIDED TUTORIAL

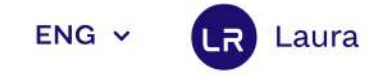

Add new patient

tes high ificant cott may have ndicating a

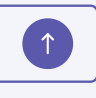

| A D      | L  |                    |   |                                                                                                    |
|----------|----|--------------------|---|----------------------------------------------------------------------------------------------------|
|          |    |                    | _ | For emergencies, you can                                                                                                    |
| Patient: | Sc | ott Change patient |   | create a new patient card                                                                                                    |
|          |    |                    |   | directly from the chat.                                                                                                    |
|          |    | Active chats       |   | today                                                                                                    |
| 8°       |    | 25 May 2024        |   |                                                                                                    |
| 0        |    | Only reading chats |   | DOC - Blood tests<br>DOC - Biochemical profile                                                                                                    |
| பீ       |    | 22 May 2024        |   |                                                                                                    |
| 60       |    | 10 April 2024      |   | Scott's blood glucose levels are elevated, and the fructosamine test indicate levels. The complete blood count and biochemical profile do not show signif |
|          |    | 10 April 2024      |   | abnormalities, but the urinalysis indicates glucosuria. This suggests that Sc                                                                             |
| ٢        |    | 12 December 2023   |   | diabetes mellitus. The fructosamine test further confirms this diagnosis, inc                                                                             |
| B        | »  |                    |   |                                                                                                    |
|          |    |                    |   |                                                                                                    |
|          |    |                    |   |                                                                                                    |
|          |    |                    |   |                                                                                                    |
|          |    |                    |   |                                                                                                    |
|          |    |                    |   |                                                                                                    |
|          |    |                    |   |                                                                                                    |
|          |    |                    |   |                                                                                                    |
|          |    |                    |   |                                                                                                    |
|          |    |                    |   |                                                                                                    |
|          |    |                    |   |                                                                                                    |
|          |    |                    |   |                                                                                                    |
| 38o      |    | Uploaded files     | ſ | Ask LAIKA                                                                                                    |
| ω.<br>Υ  |    |                    |   | LAIKA may make errors. Consider verifying important information.                                                                                          |

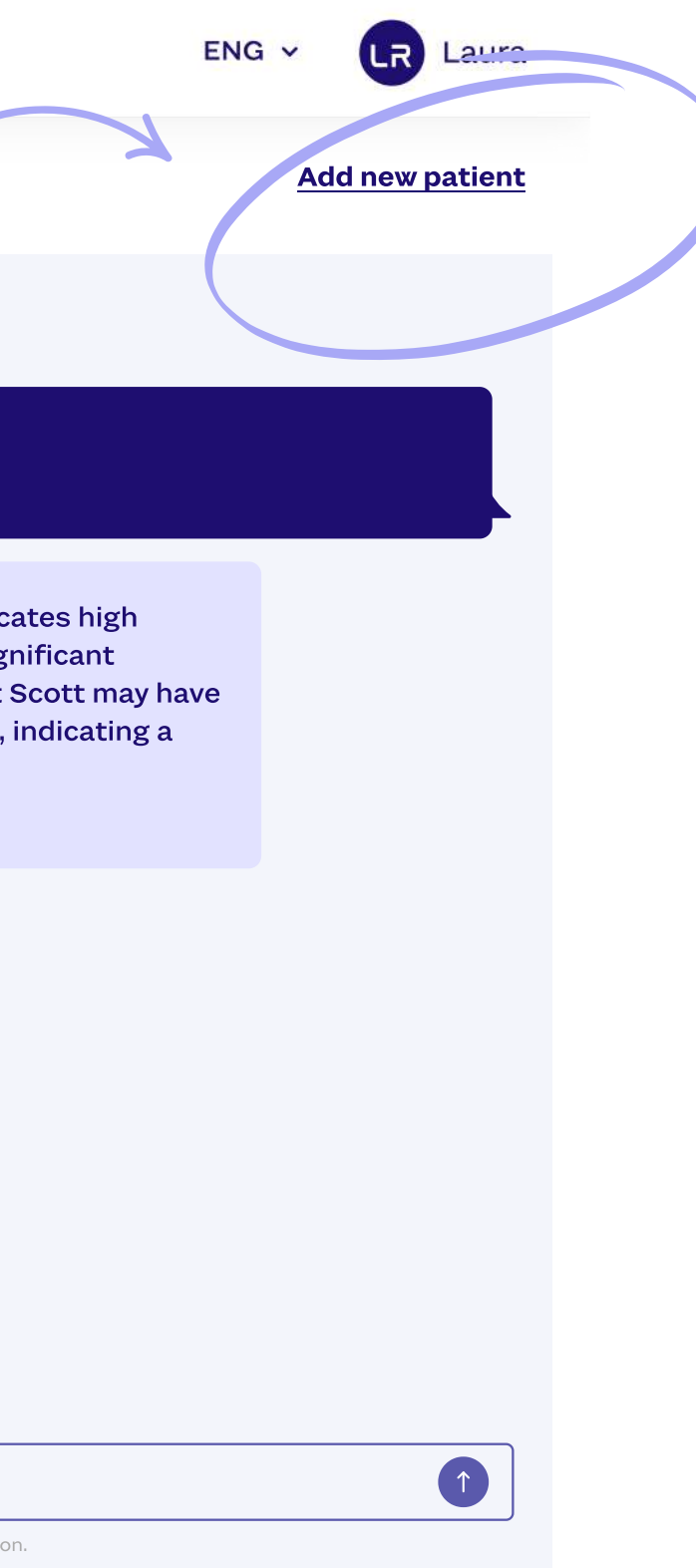

Or you can switch patients to immediately access their chat.

| atient: S | cott Change patient | ]                       |                                              |
|-----------|---------------------|-------------------------|----------------------------------------------|
|           | Active chats        |                         | today                                        |
| <b>۳۵</b> | 25 May 2024         |                         | ×                                            |
| 0         | Only reading chats  |                         | Change patient.                              |
| பீ        | 22 May 2024         | Scottle ble             | Choose the patient you want to take care of. |
| Эў        | 10 April 2024       | levels. The             | Q Search patient                             |
| 0         | 12 December 2023    | diabetes n<br>sustained | Name patient 1                               |
|           |                     | <pre> ****</pre>        | Name patient 2                               |
|           |                     |                         | Name patient 3                               |
|           |                     |                         | Name patient 4                               |
|           |                     |                         | Name patient 5                               |
|           |                     |                         | Cancel Confirm                               |
|           |                     |                         |                                              |
|           |                     |                         |                                              |
|           |                     |                         |                                              |

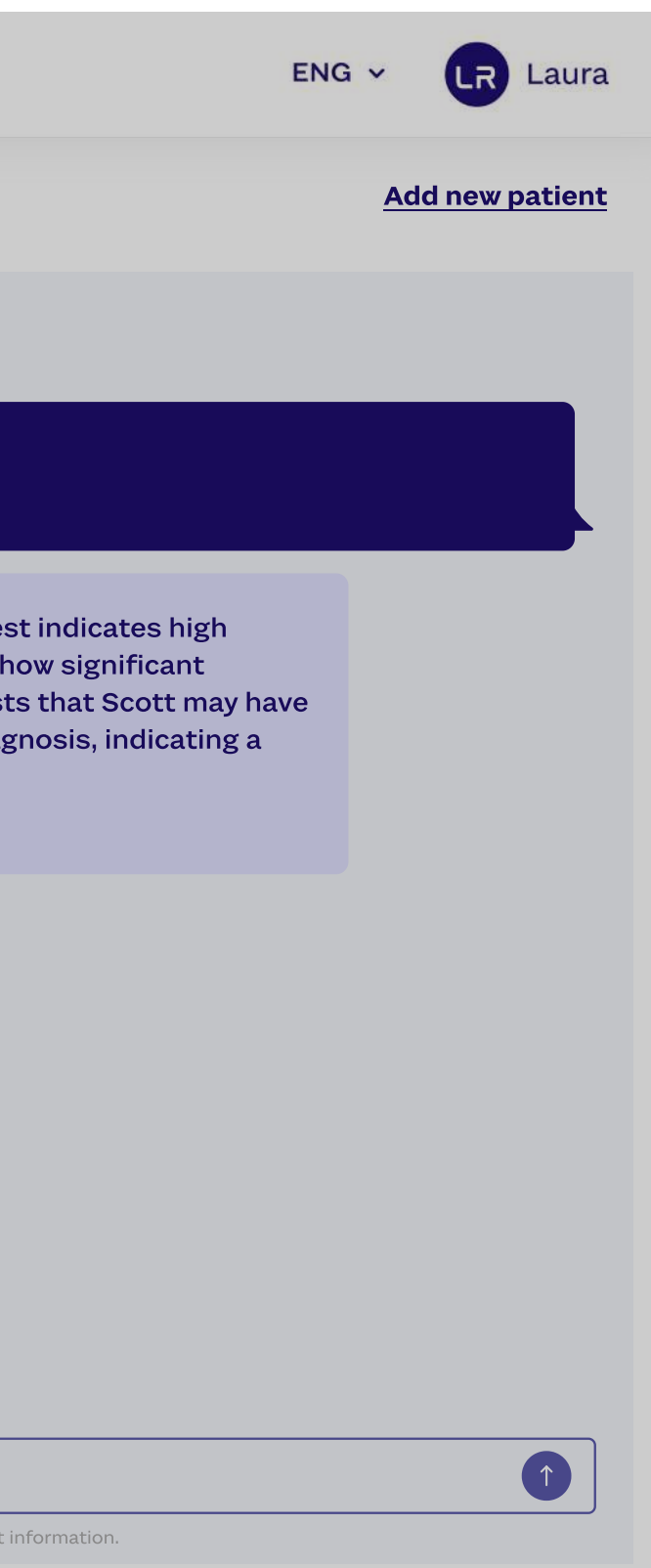

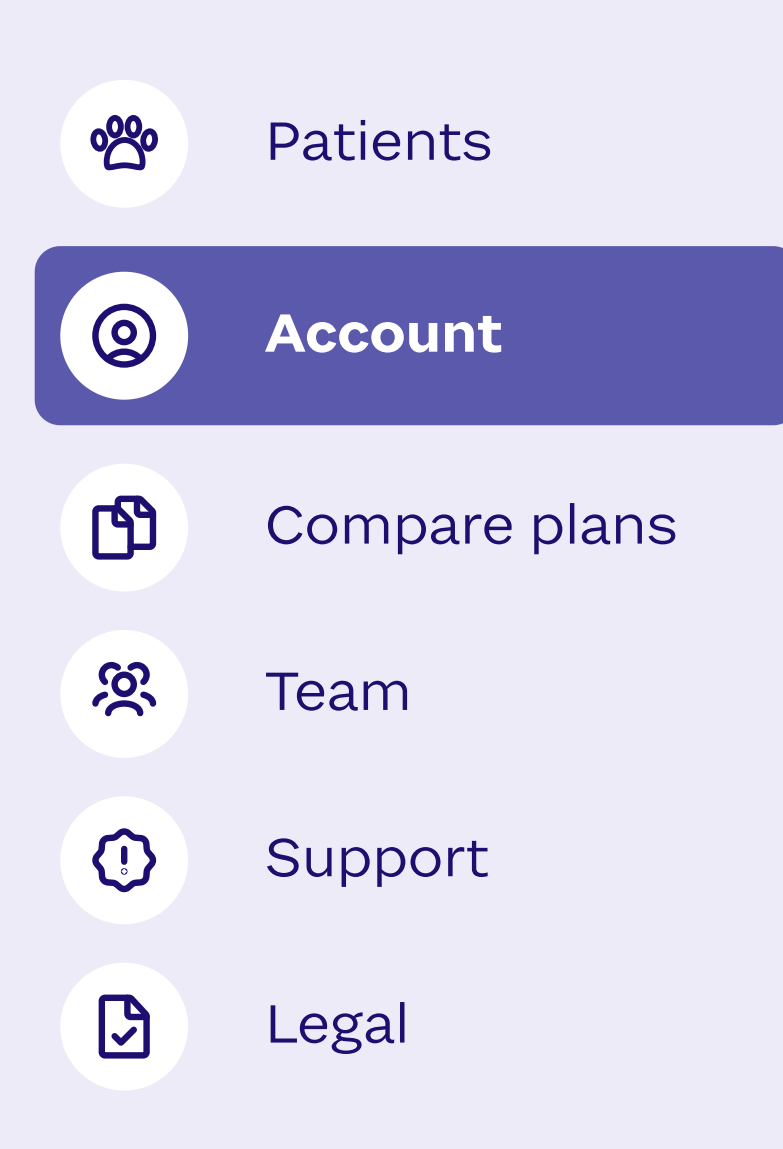

~

### Manage licenses 36

### Edit professional details 43

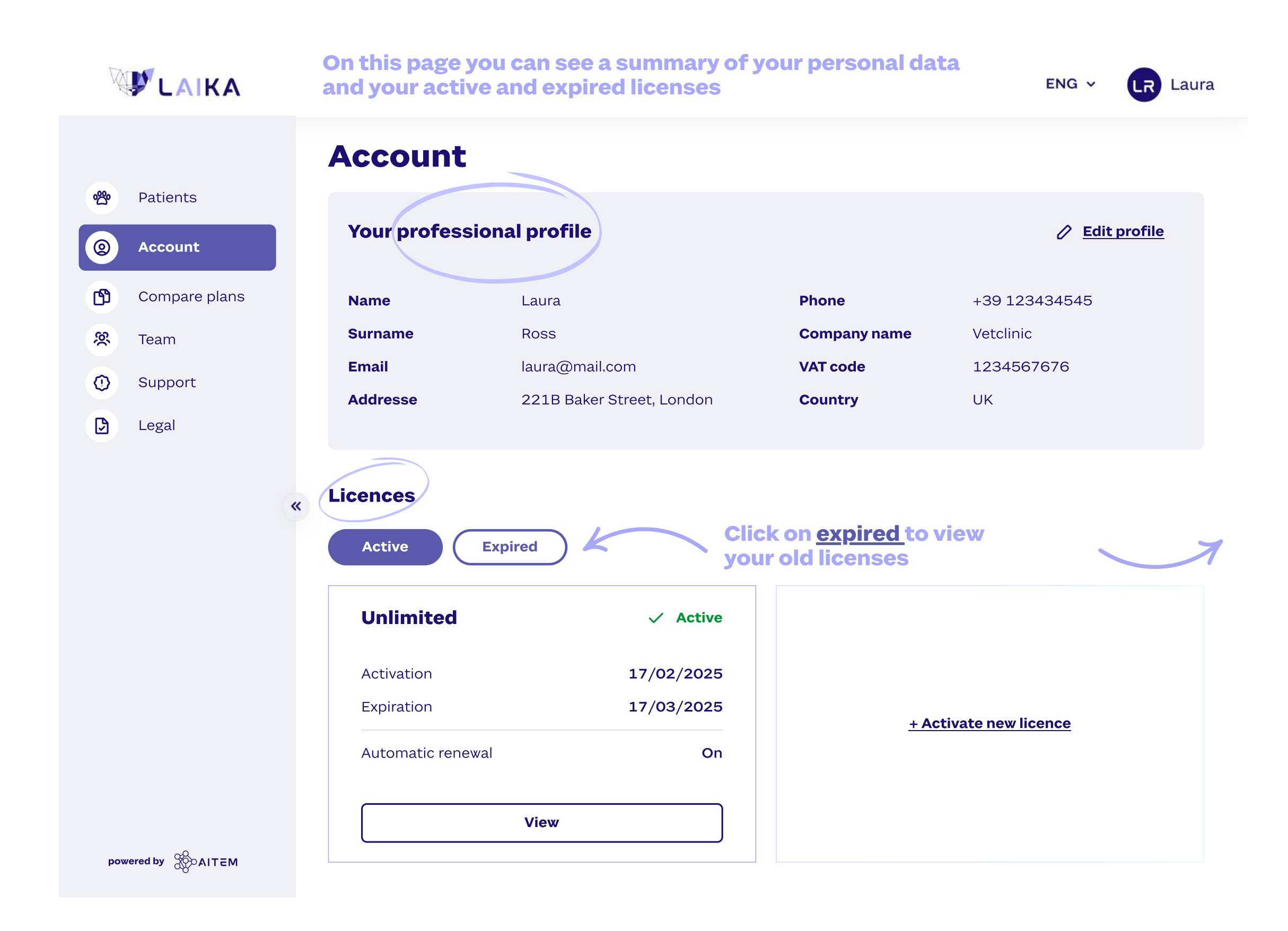

### 

| 8<br>8<br>9 | Patients      | Account                                      |                           |              |      |
|-------------|---------------|----------------------------------------------|---------------------------|--------------|------|
| 0           | Account       | Your profess                                 | ional profile             |              |      |
| ப           | Compare plans |                                              |                           |              |      |
| <u>ത</u>    | Team          | Name                                         | Laura                     | Phone        | +39  |
| Ő           | Teann         | Surname                                      | Ross                      | Company name | Vetc |
| 0           | Support       | Email                                        | laura@mail.com            | VAT code     | 123  |
| D           | Legal         | Addresse                                     | 221B Baker Street, London | Country      | UK   |
|             |               | <ul> <li>Licences</li> <li>Active</li> </ul> | Expired                   |              | -    |

| Plan       | Team | Purchase   | Activation | Expiration |
|------------|------|------------|------------|------------|
| Multi-user | 3    | 12/12/2024 | 17/12/2024 | 17/02/2025 |
| Unlimited  | -    | 17/10/2024 | 17/10/2024 | 17/12/2024 |
| Free trial | -    | 11/10/2024 | 11/10/2024 | 17/10/2024 |

**BEST PRACTICES + GUIDED TUTORIAL** 

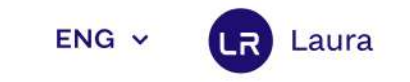

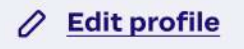

123434545

linic

4567676

#### + Purchase a new licence

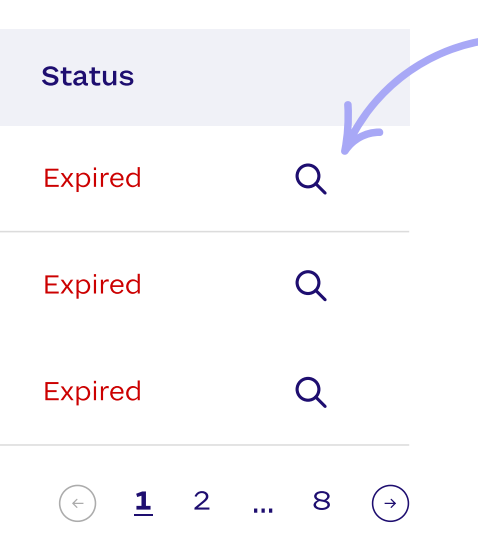

Clicking on the magnifying glass for expired licenses, or on <u>view</u> for active ones, allows you to see more details.

| Unlimited         | ✓ Active   |
|-------------------|------------|
| Activation        | 17/02/2025 |
| Expiration        | 17/03/2025 |
| Automatic renewal | On         |
| View              |            |
|                   | X          |

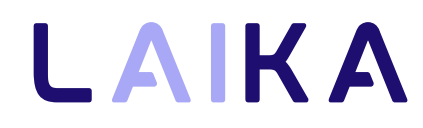

On this page, you can view the license details, manage automatic renewal, and decide to switch plans.

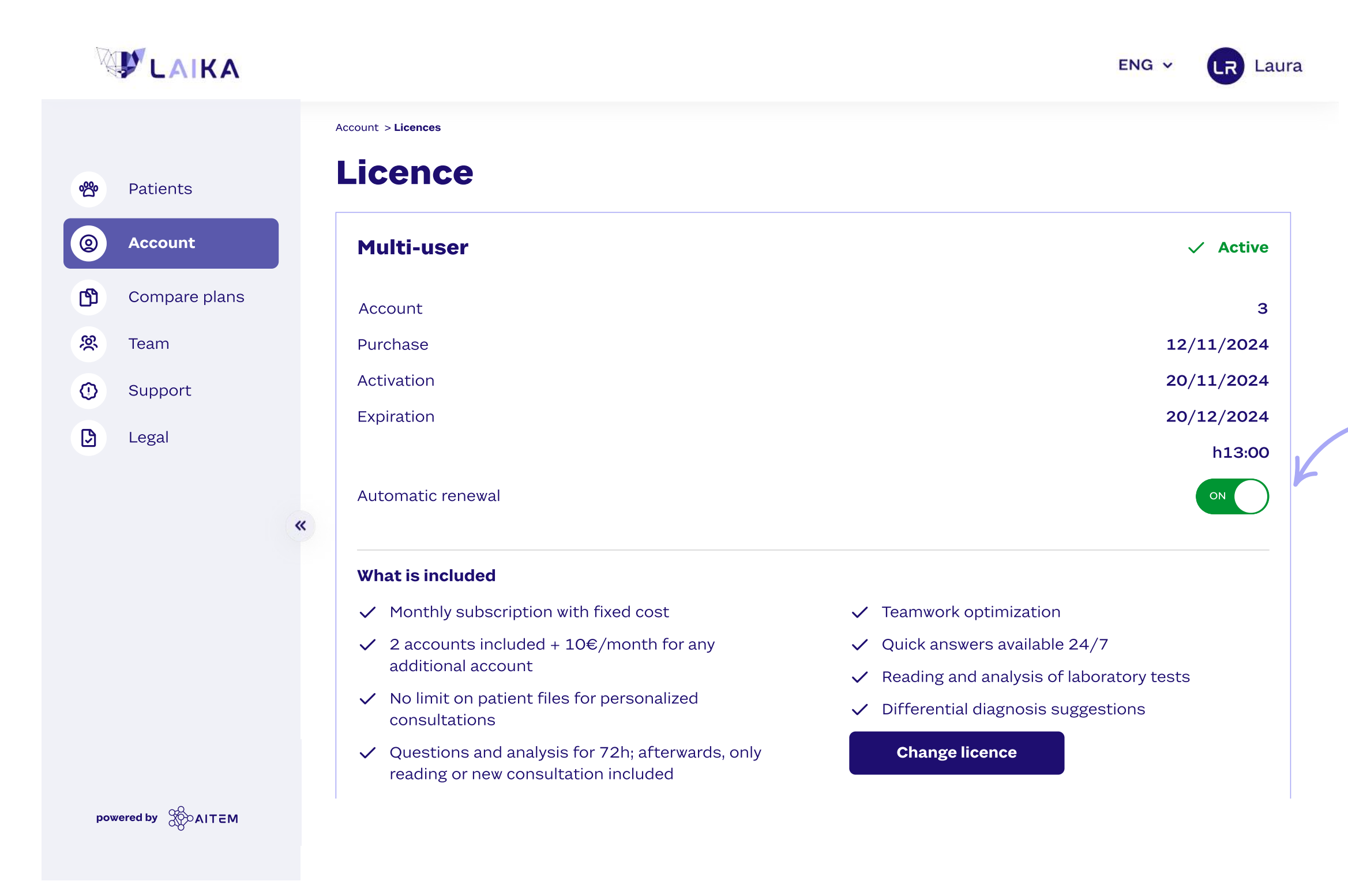

#### **BEHAVIOUR OF THE TOGGLE SWITCH**

The automatic renewal switch allows you to easily manage service continuity:

- ON: When the switch is set to "ON", LAIKA will automatically renew your license upon expiry, deducting the payment via the selected method. The service will continue without interruptions.
- OFF: When the switch is set to "OFF", automatic renewal is disabled. You can continue to use the services until the indicated expiry date, but the license will not be automatically renewed upon expiry.
- If you decide to disable automatic renewal by setting the switch to OFF, you can reactivate it at any time before the license expiry date by setting it back to ON.
- However, if the license expires with automatic renewal disabled, the switch will no longer be visible, and the license status will be marked as expired. In this case, you will need to purchase a new license to reactivate the services.

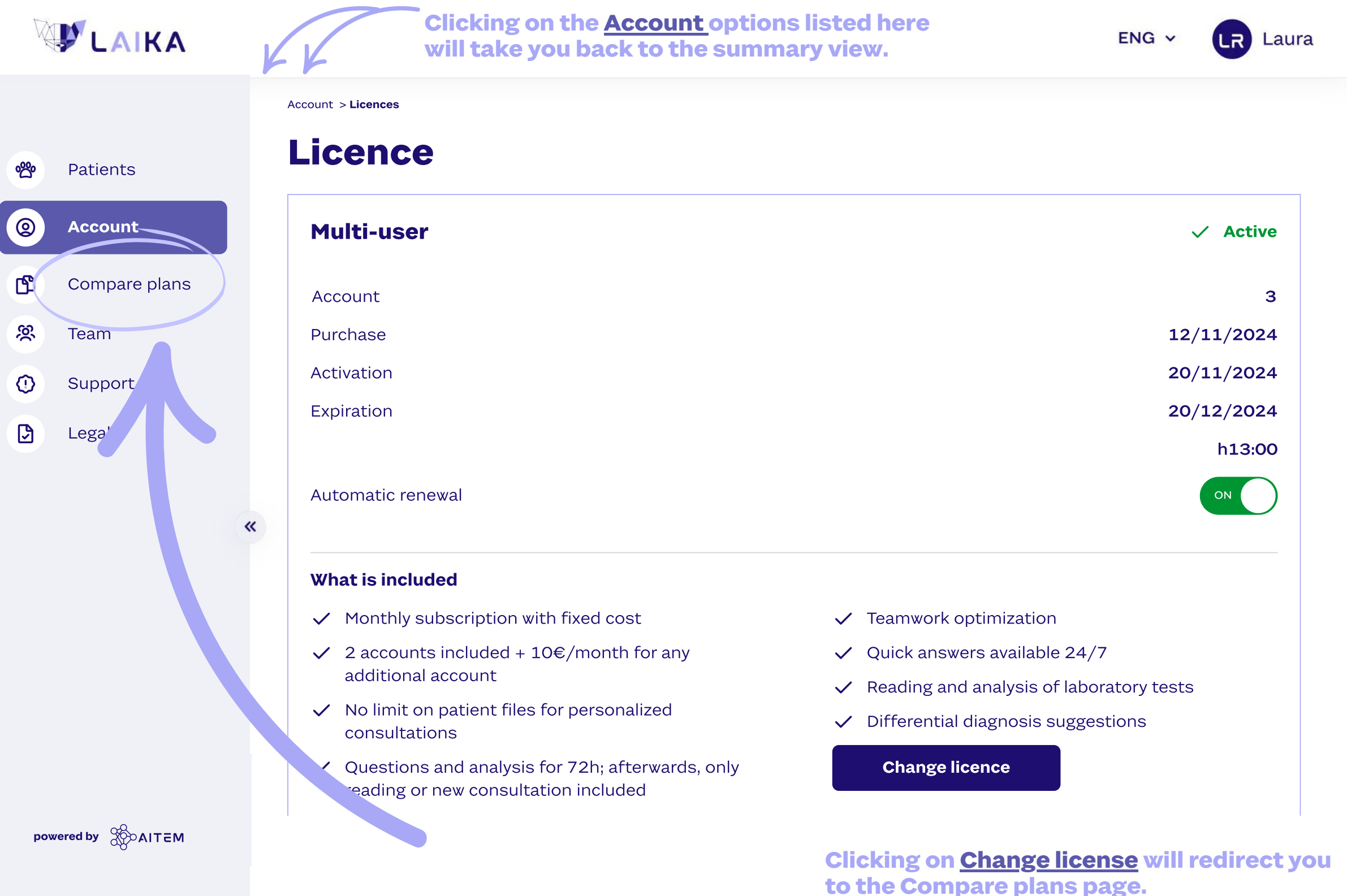

### 

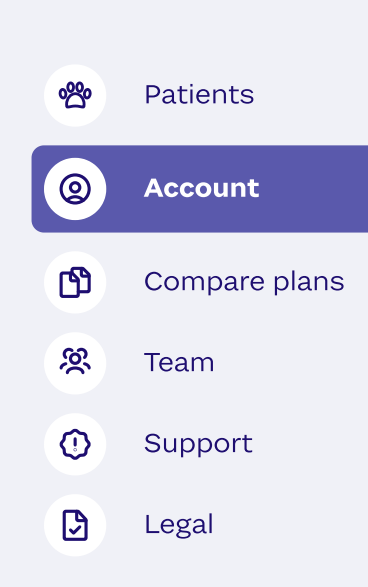

### Account

# Your professional profile Name Laura Surname Ross Email laura@mail.com Addresse 221B Baker Street, London

| «          | Licences<br>Active Expired | )          |  |
|------------|----------------------------|------------|--|
|            | Unlimited                  | ✓ Active   |  |
|            | Activation                 | 17/02/2025 |  |
|            | Expiration                 | 17/03/2025 |  |
|            | Automatic renewal          | On         |  |
| powered by | View                       |            |  |

#### **BEST PRACTICES + GUIDED TUTORIAL**

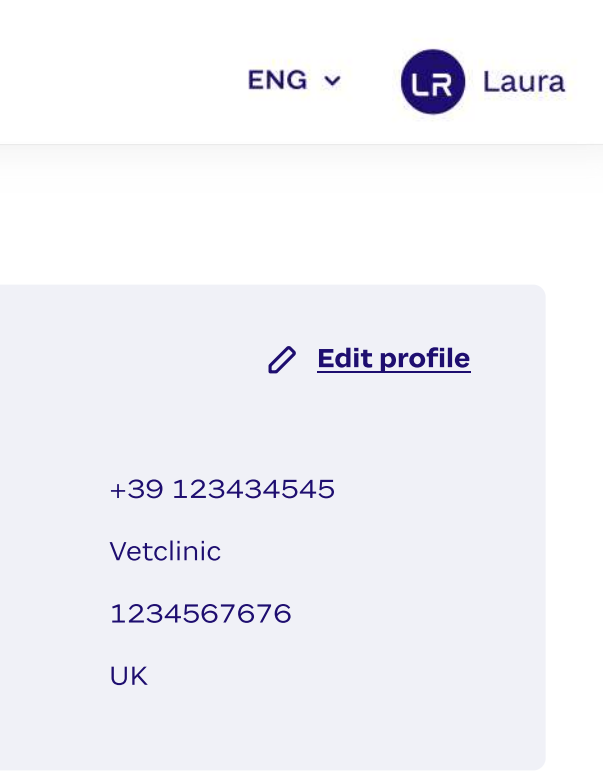

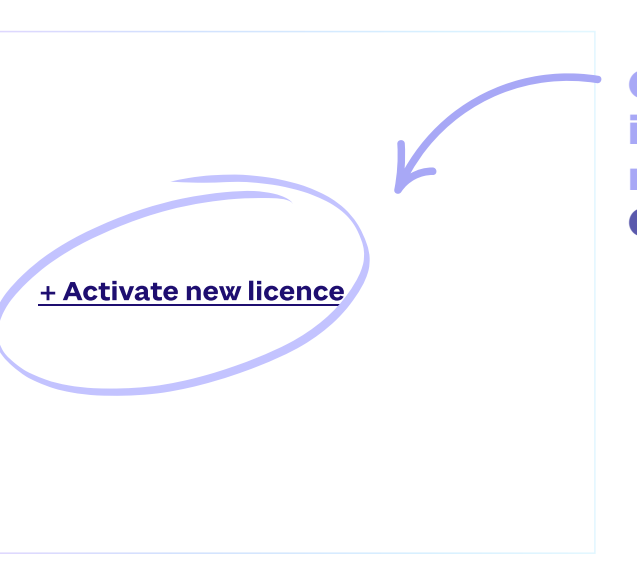

Clicking on the button indicated here will also redirect you to the Compare plans page.

### 

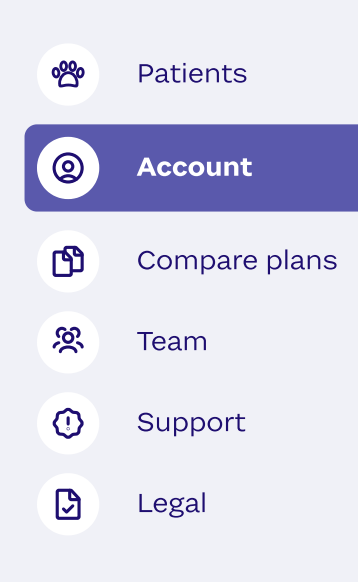

### Account

Addresse

# Your professional profileNameLauraSurnameRossEmaillaura@mail.comVAT code

221B Baker Street, London

Country

| «          | K Licences Active Expired       |                   |                             |  |  |  |  |  |
|------------|---------------------------------|-------------------|-----------------------------|--|--|--|--|--|
|            | Unlimited                       | ✓ Active          | Multi-user                  |  |  |  |  |  |
|            | Activation                      | 17/02/2025        | Activation                  |  |  |  |  |  |
|            | Expiration<br>Automatic renewal | 17/03/2025<br>Off | Expiration<br>Automatic ren |  |  |  |  |  |
| - 0        | View                            |                   |                             |  |  |  |  |  |
| powered by |                                 |                   |                             |  |  |  |  |  |

#### **BEST PRACTICES + GUIDED TUTORIAL**

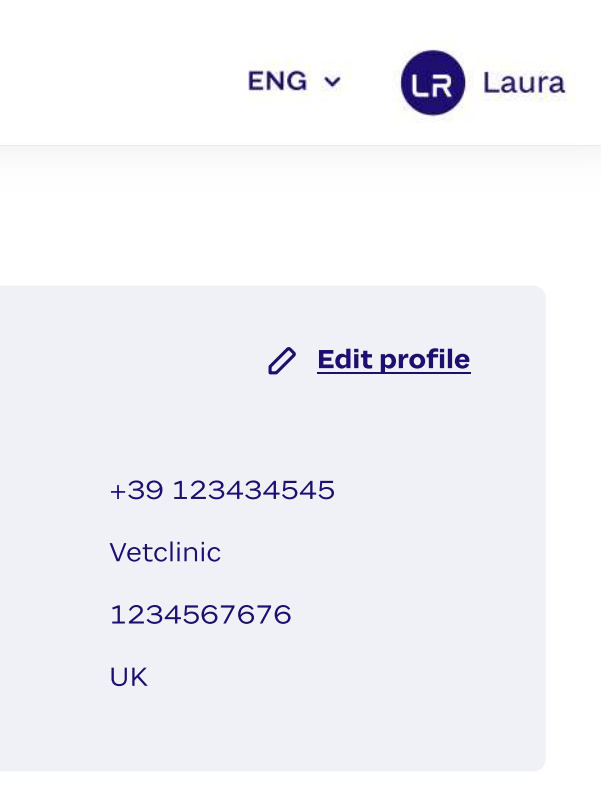

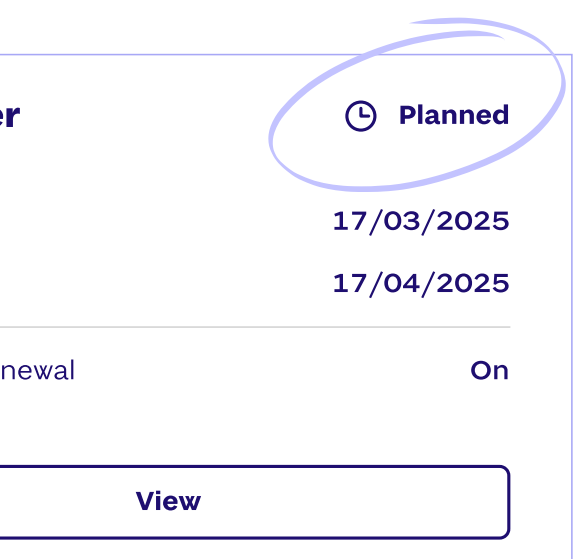

Consequently, on this screen, you will be able to see the active license and the new license, labelled as <u>planned</u>, which will activate upon the expiry of the current one.

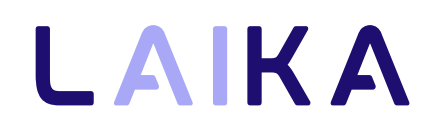

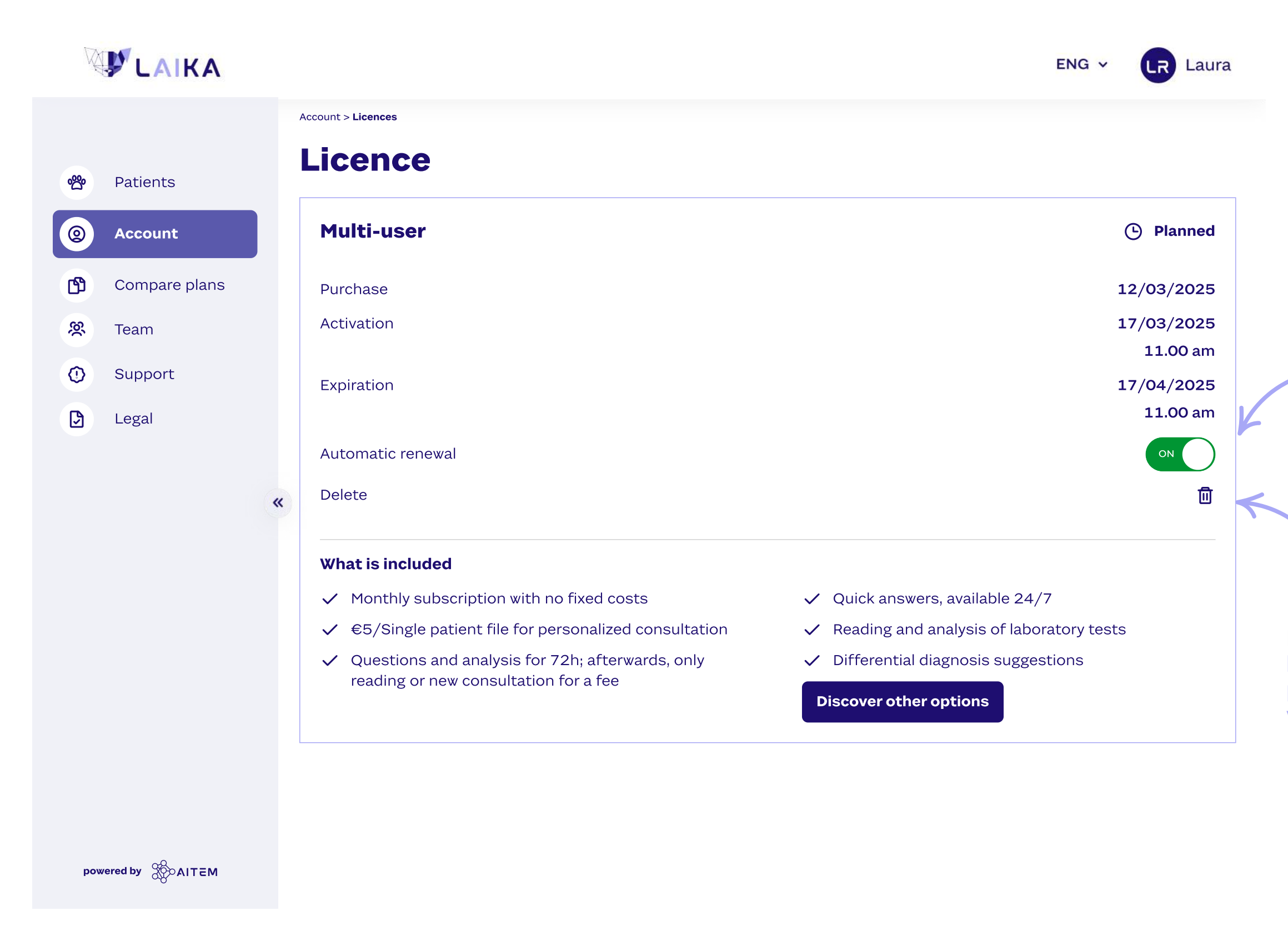

#### BEHAVIOUR OF THE TOGGLE SWITCH IN THE CASE OF A PLANNED LICENSE

- Automatic renewal set to OFF: Even if automatic renewal is set to OFF, the planned license will still activate on the scheduled date. However, it will only last for one month and will not be automatically renewed upon expiry.
- Automatic renewal set to ON: If the toggle remains set to ON, the planned license will activate as an active license on the scheduled date and will be subject to automatic renewal based on the configured settings.

Deletion: If the planned license is deleted, it will be permanently removed and will not be activated at all.

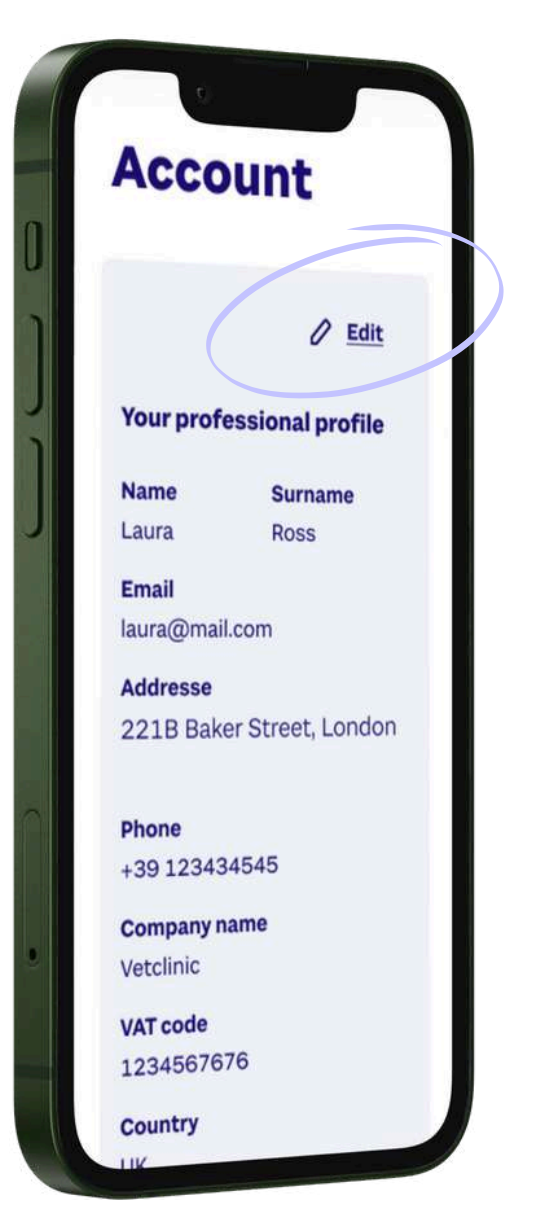

From the Account page, you can view the summary of your profile details. By clicking on <u>Edit</u>, you can access a screen with all the fields related to your profile, many of which are already pre-filled with the information provided during registration.

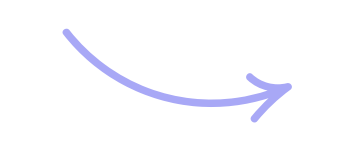

#### You can modify all of them except for the email and country, as these are linked to essential information required for LAIKA to function correctly.

### 

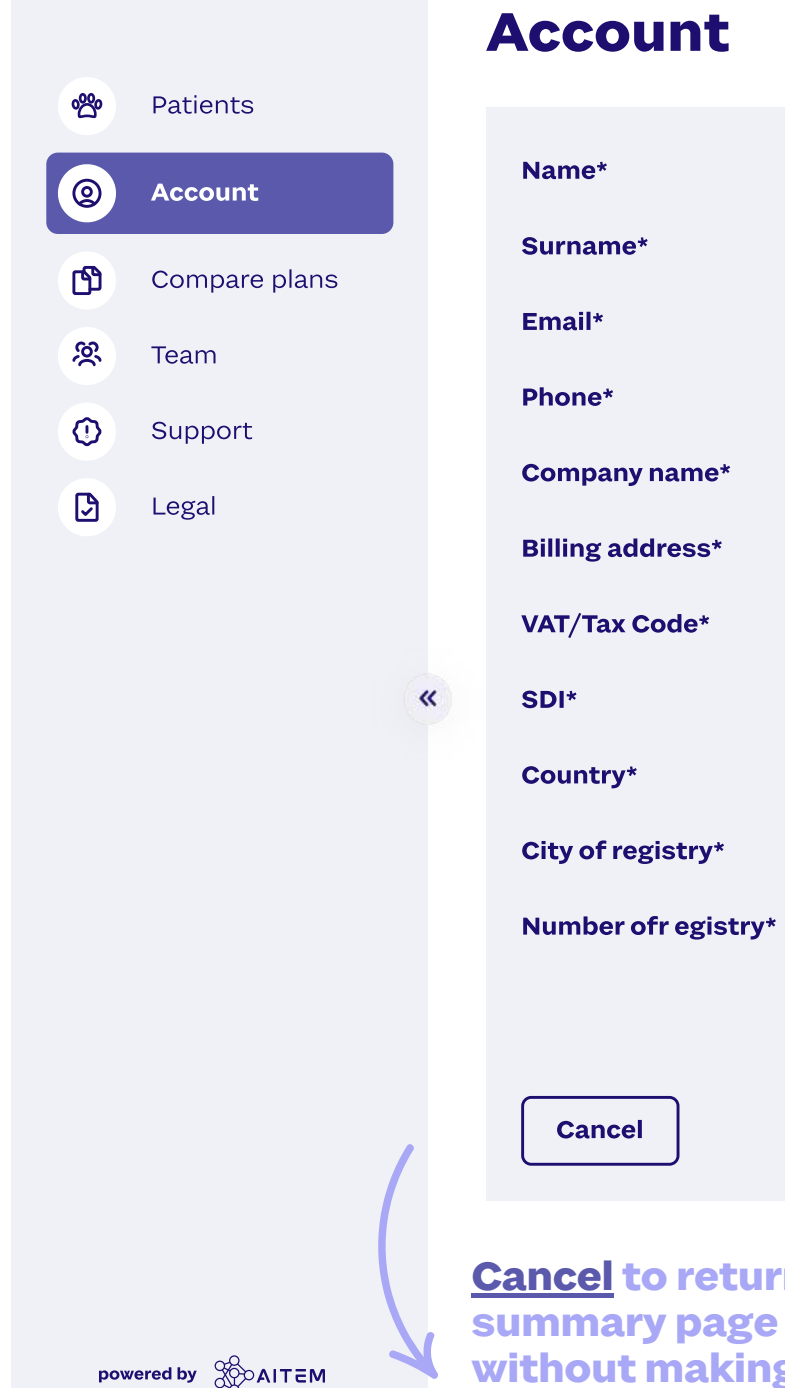

**Cancel** to return to t summary page without making any changes.

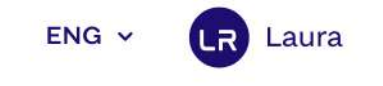

| Laura                                                                             |                                                                                           |
|-----------------------------------------------------------------------------------|-------------------------------------------------------------------------------------------|
| Ross                                                                              |                                                                                           |
| lauraross@mail.com                                                                |                                                                                           |
| IT 	 +39 123456789                                                                |                                                                                           |
| E.g., Clinic X or John Smith                                                      |                                                                                           |
| Enter a location                                                                  |                                                                                           |
| 12345678901                                                                       |                                                                                           |
| f System - Italian platform for sending and receiving electronic invoices - e.g., | ABCD123                                                                                   |
| Italy                                                                             | ~                                                                                         |
| Select a province                                                                 | ~                                                                                         |
| The format varies depending on the province and the professional order's reg      | gulations                                                                                 |
|                                                                                   | Required fields are indicated with*                                                       |
| o the<br>Ny                                                                       | <u>Confirm</u> your changes<br>to save the new data<br>and return to the<br>summary page. |

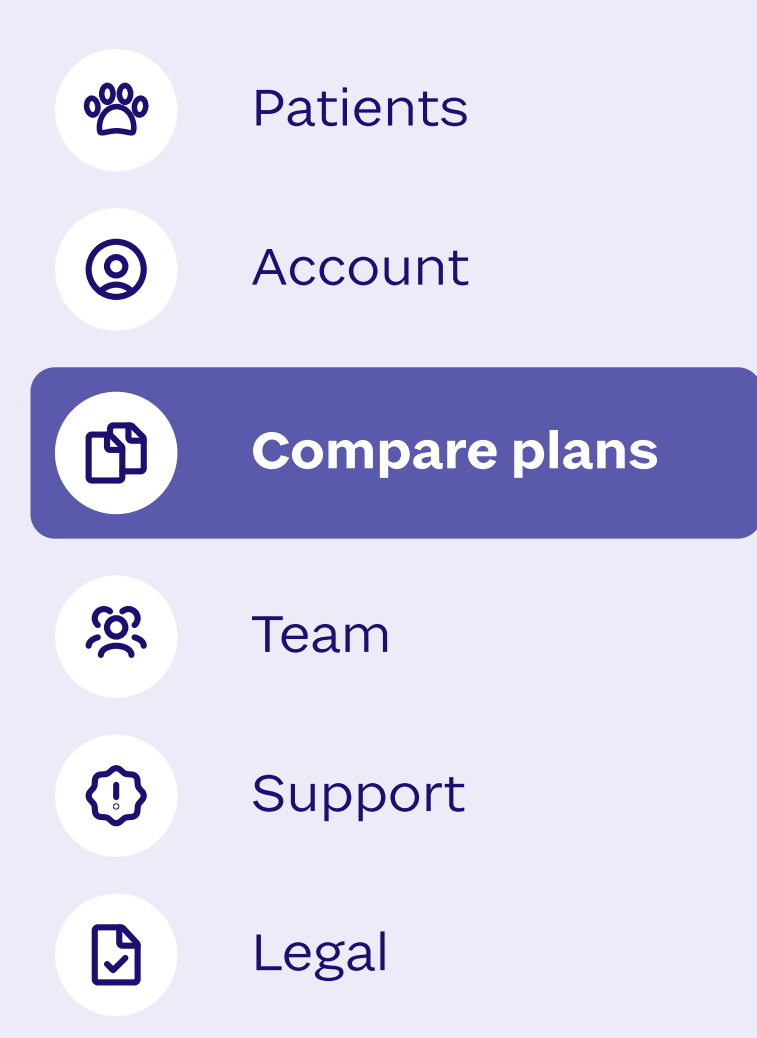

«

**Buying guide** 45

### Pay per Use usage and specifications 47

On this page you can evaluate the available packages, choose the one that best suits your needs and proceed with the purchase.

#### **Compare plans.** ഷ Patients Recommended for you 0 Account Unlimited Pay per use பூ Compare plans ✓ Monthly subscription with fixed cost <u>i</u> Team ✓ Monthly subscription with no fixed costs ✓ No limit on patient files for $\bigcirc$ Support personalized ✓ Unlimited patient files consultations creation 🕑 Legal ✓ Questions and analysis for ✓ €5 per personalized 72h; afterwards, reading consultation or new consultation ✓ Questions and analysis for included 72h; afterwards, only ✓ Quick answers, available reading or pay for new 24/7 consultation ✓ Laboratory test reading " ✓ Quick answers, available and analysis 24/7 ✓ Suggested differential ✓ Laboratory test reading diagnoses and analysis ✓ Suggested differential diagnoses 1 account 1 account O€\*/month 55€\*/month + 5€\* x consultation Purchase Purchase powered by \*VAT excluded. All prices are VAT excluded.

#### **BEST PRACTICES + GUIDED TUTORIAL**

ENG ¥

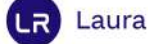

#### Multi-user

- Monthly subscription with fixed cost
- ✓ 2 accounts included +
   €10/month for each additional account
- ✓ No limit on patient files for personalized consultations
- Questions and analysis for 72h; afterwards, reading or new consultation included
- ✓ Teamwork optimization
- Quick answers, available 24/7
- Laboratory test reading and analysis
- Suggested differential diagnoses

Administrator +

65€\*/month + 10€\* x account/month

- 1 +

Purchase

If you have a team, you'll purchase as an administrator. Indicate how many colleagues you want to add in addition to yourself.

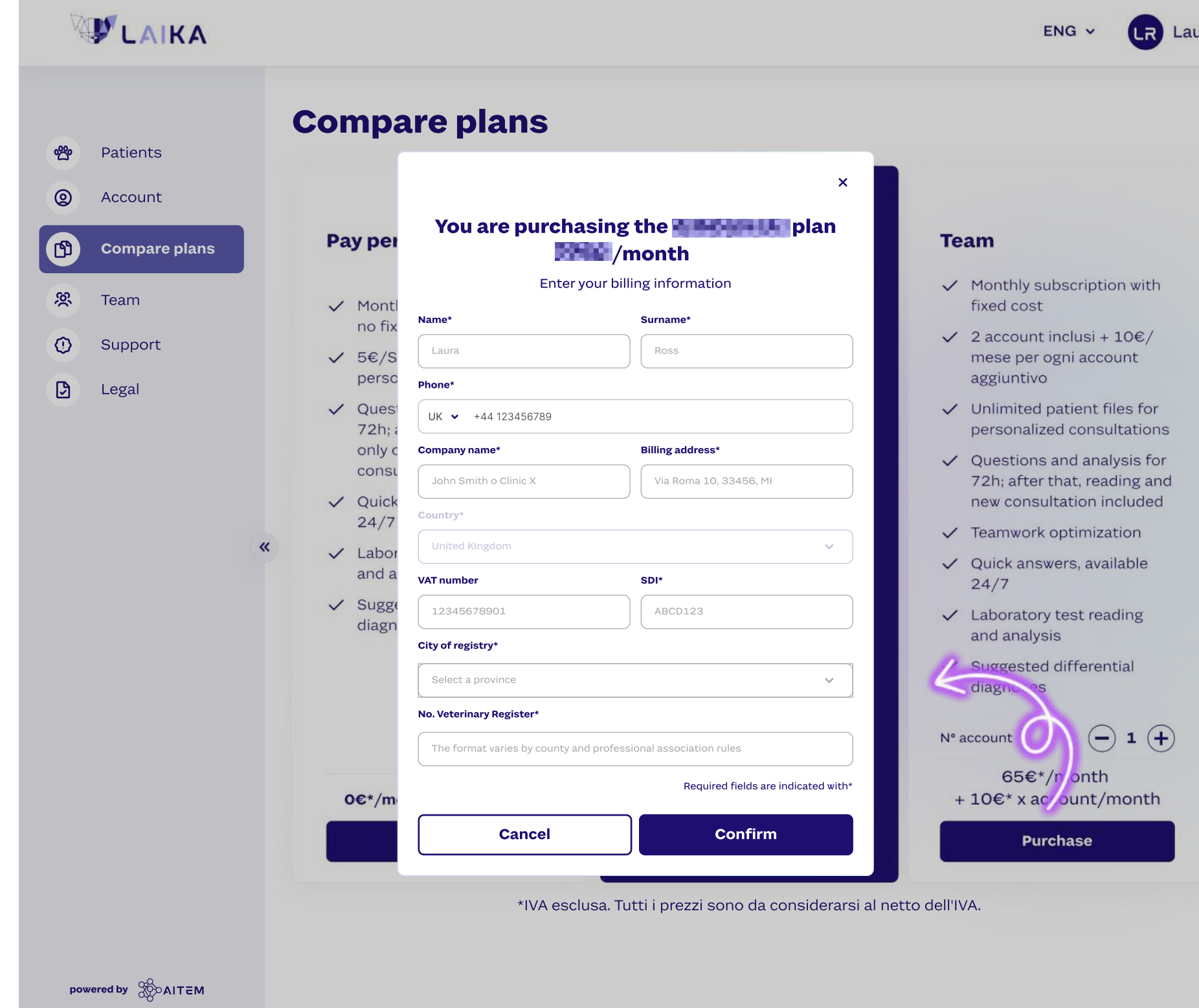

#### **BEST PRACTICES + GUIDED TUTORIAL**

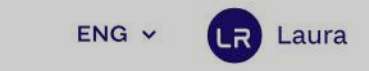

By clicking on <u>Purchase</u>, this form will open, allowing you to review and, if needed, edit the billing details.

If you have already completed your profile in the Account page, the fields will be automatically pre-filled.

Afterwards, you will be redirected to Stripe to complete the payment.

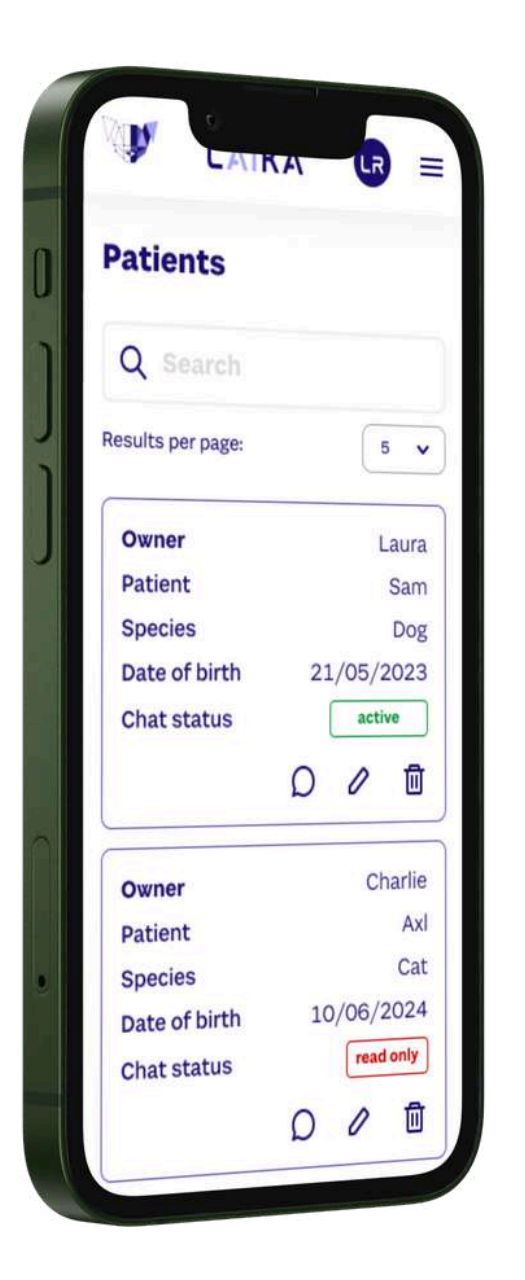

If you choose the Pay per Use subscription, <u>you can create</u> <u>as many patient records</u> <u>as you want</u>; only the chats are charged

| لا الم              | AIKA                 |                |                                                                                                    | ENG V LR Laura  |
|---------------------|----------------------|----------------|----------------------------------------------------------------------------------------------------|-----------------|
| Patient: <b>S</b> o | cott Change patient  | )              |                                                                                                    | Add new patient |
| <b>%</b>            | Chat attive          |                | 12 maggio 2024                                                                                                    |                 |
| 0                   | Chat in sola lettura |                | ×                                                                                                    |                 |
| ۲<br>x              |                      |                | Purchase a new chat<br>€5 for 72 h                                                                                                    |                 |
| ي<br>ب<br>اي<br>ا   |                      |                | <ul> <li>\$\mathbf{\circ}\$ \$\mathbf{\circ}\$ \$\</li></ul> |                 |
| 3600                | 🗋 File caricati      | Chiedi a LAIKA |                                                                                                    |                 |

### 

| Patient: <b>So</b> | cott Change patient |                                                                                                    |
|--------------------|---------------------|----------------------------------------------------------------------------------------------------|
|                    |                     |                                                                                                    |
|                    | Active chats        | New chat purchased successfully.<br>The previous chat is still available for reading. Data, such as reports and clinical information, is stored i                                                                 |
| 绺                  | 25 May 2024         | 12 May 2024                                                                                                    |
| 0                  | Only reading chats  |                                                                                                    |
| С                  | 12 May 2024         | Hi! Your patient is an unneutered male Chihuahua, aged 1 year, 3 mor<br>How can I assist you?                                                                                                    |
| <u>8</u>           | 17 March 2024       |                                                                                                    |
| 0                  | 12 March 2024       |                                                                                                    |
| ð                  | 1                   | undergo tests due to anaesthesia intolerance. How<br>vertebral hernia?                                                                                                    |
|                    |                     | Even with a Pay per Use subscription,<br>every new chat you open considers the<br>clinical information from previous chats<br>for the same patient, ensuring increasingly<br>tailored and personalised responses. |
| 2000<br>2000       | Uploaded files      | Ask LAIKA                                                                                                    |

#### BEST PRACTICES + GUIDED TUTORIAL

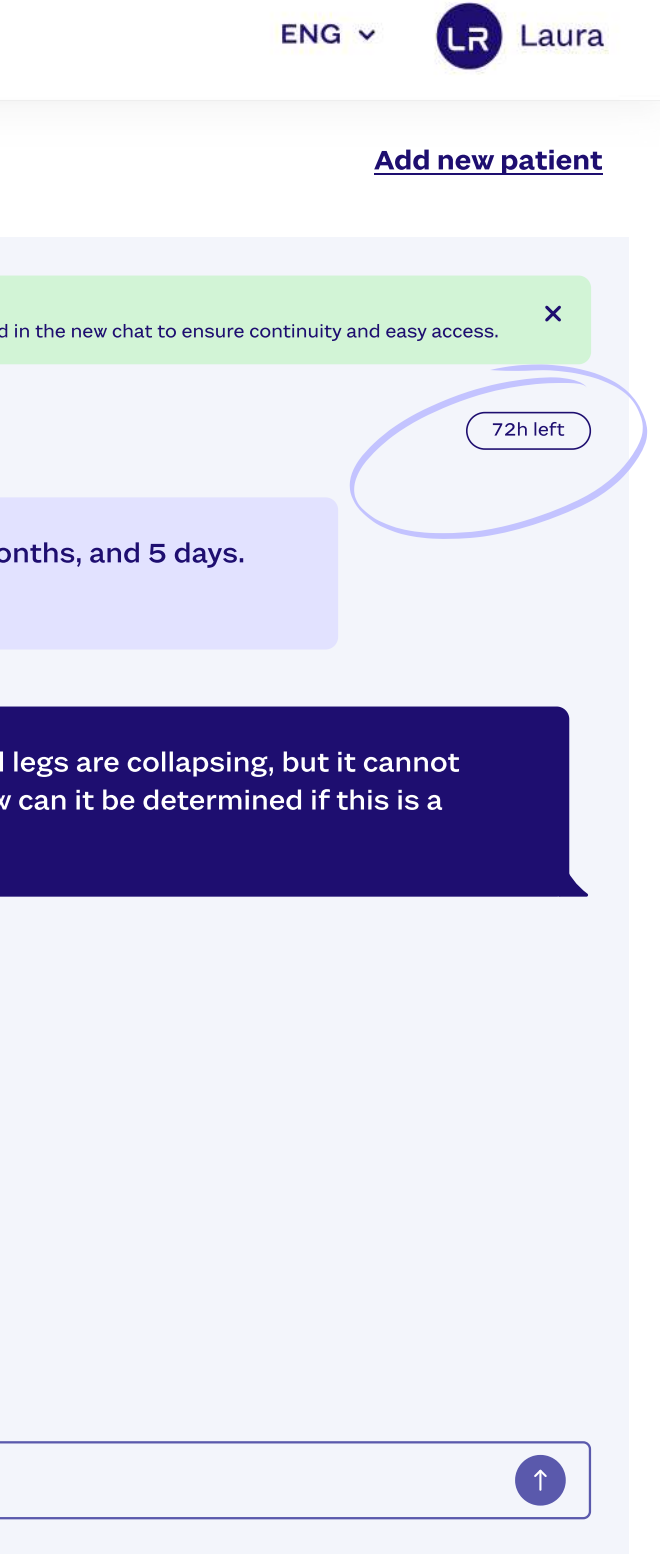

#### Of the 72 hours available, you can always check how many are left by looking at the top right corner.

48

### 

| Patient: Fu | Iffy Change patient |                                                                                                    |
|-------------|---------------------|----------------------------------------------------------------------------------------------------|
|             | Active chats        | O The time for this consultation has ended.<br>Would you like to resume where you left off?                                                                                                    |
| 87<br>0     | - 1                 | 12 May 2024                                                                                                    |
| ß           | 12 May 2024         | Hi! Your patient is a neutered male Jack Russell Terrier, 1 year, 11 mor<br>old. How can I assist you with him?                                                                                                    |
| ×<br>×      | 17 March 2024       |                                                                                                    |
| ()<br>>     | 12 March 2024       | Hi LAIKA, witch are the 3 main differential diagnosis                                                                                                    |
|             |                     | <ul> <li>The three main differential diagnoses for aplastic anemia in dogs area</li> <li>1. Infectious agents: Such as Ehrlichia spp., parvovirus, and other rice</li> <li>2. Drug-associated: Certain medications, like chloramphenicol and de been linked to aplastic anemia in dogs.</li> <li>3. Immune-mediated destruction: Although not definitively establish aplastic anemia in dogs, it is a possibility that needs to be consided</li> <li>It's essential to rule out these potential causes through diagnostic tere examination before making a definitive diagnosis of idiopathic aplastic can you tell me more about your patient's clinical presentation? What exhibiting?</li> </ul> |
| 36°00       | Uploaded files      | N Ask LAIKA                                                                                                    |

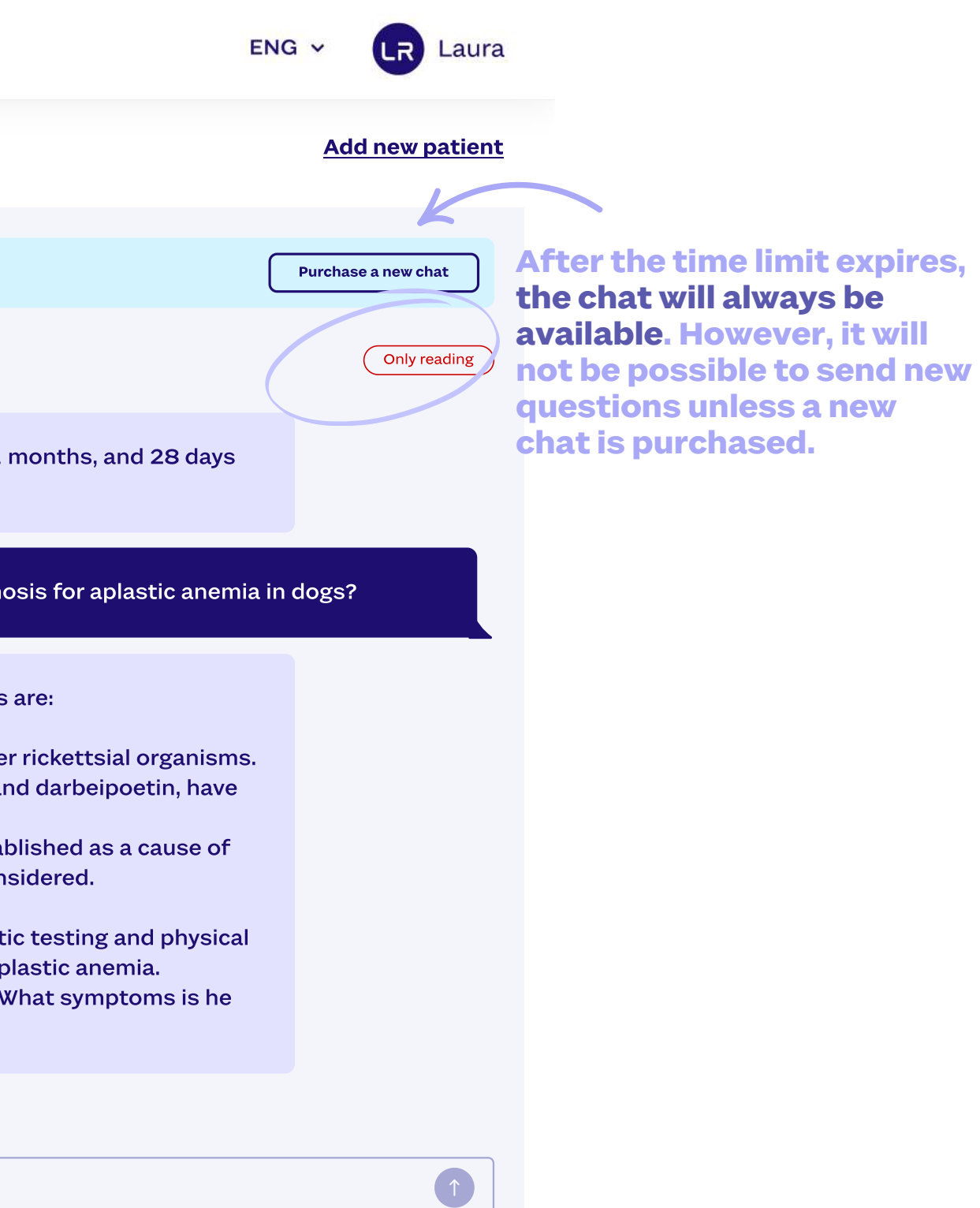

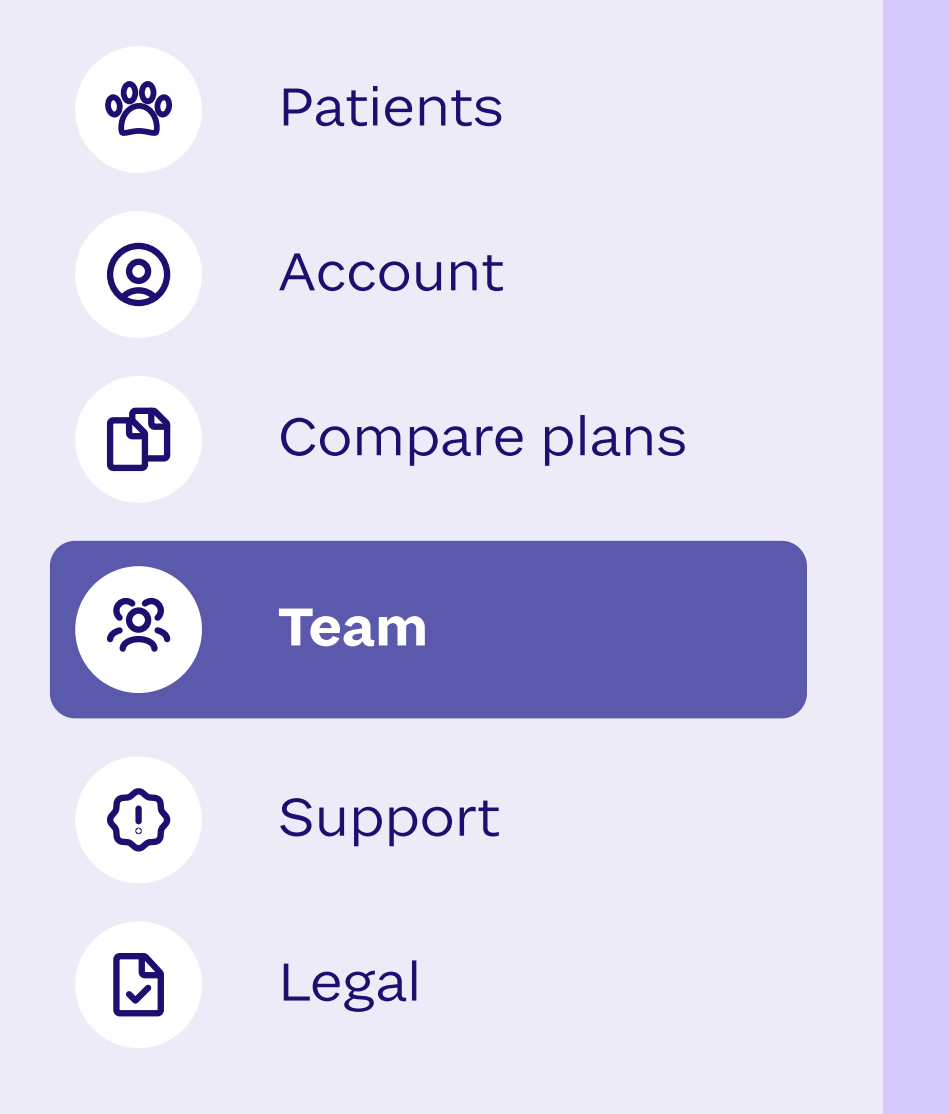

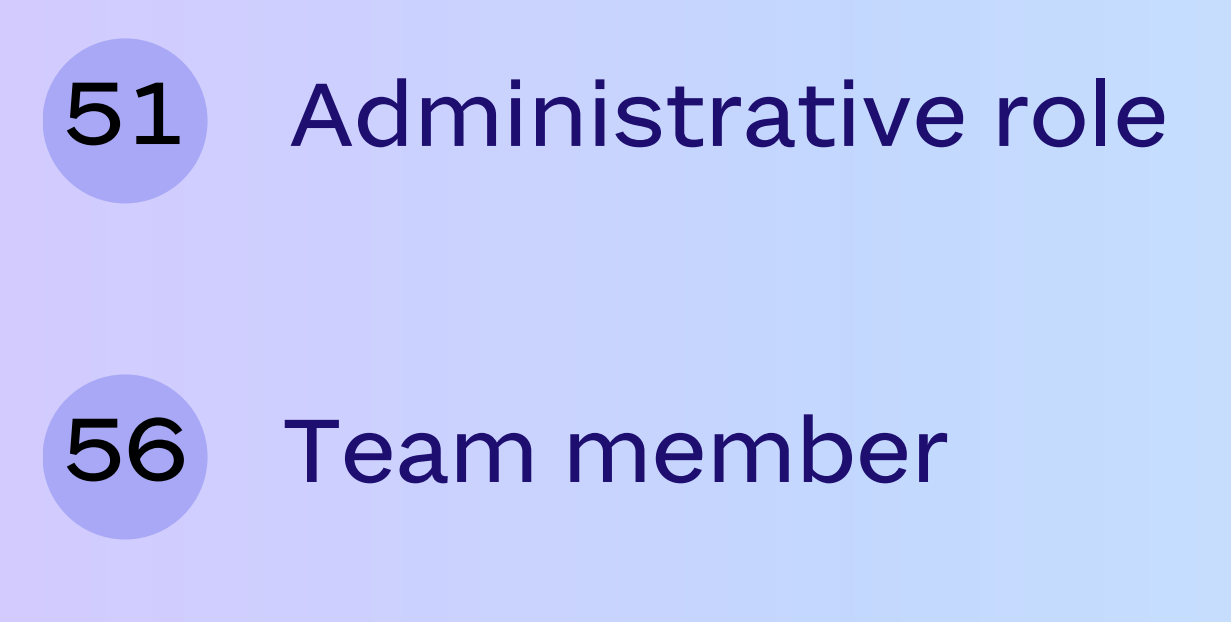

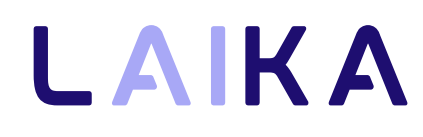

Anyone purchasing a Multi-user plan receives an administrative account, which enables them to manage licenses. The administrative account includes the following privileges and functionalities:

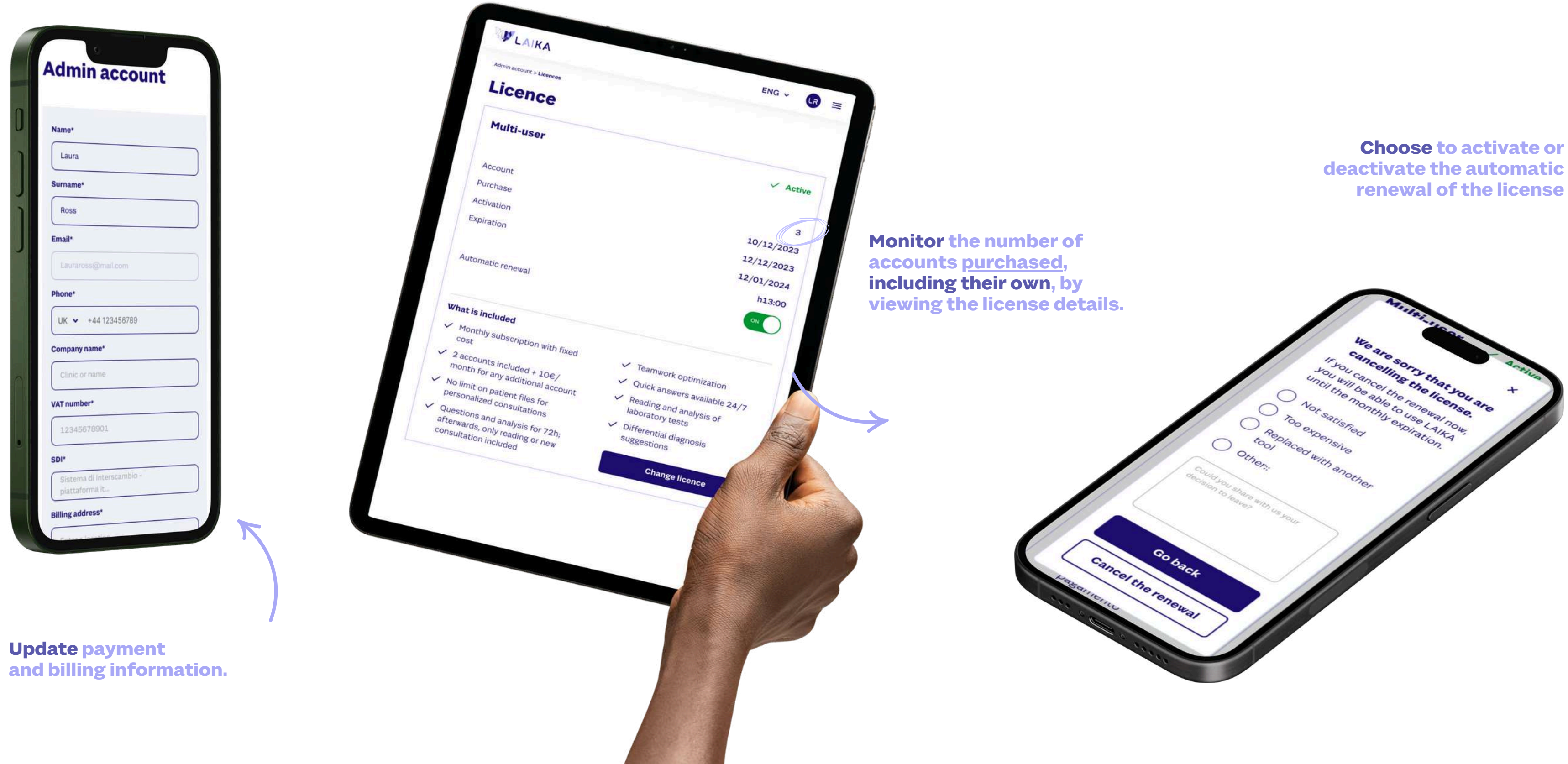

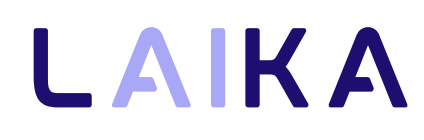

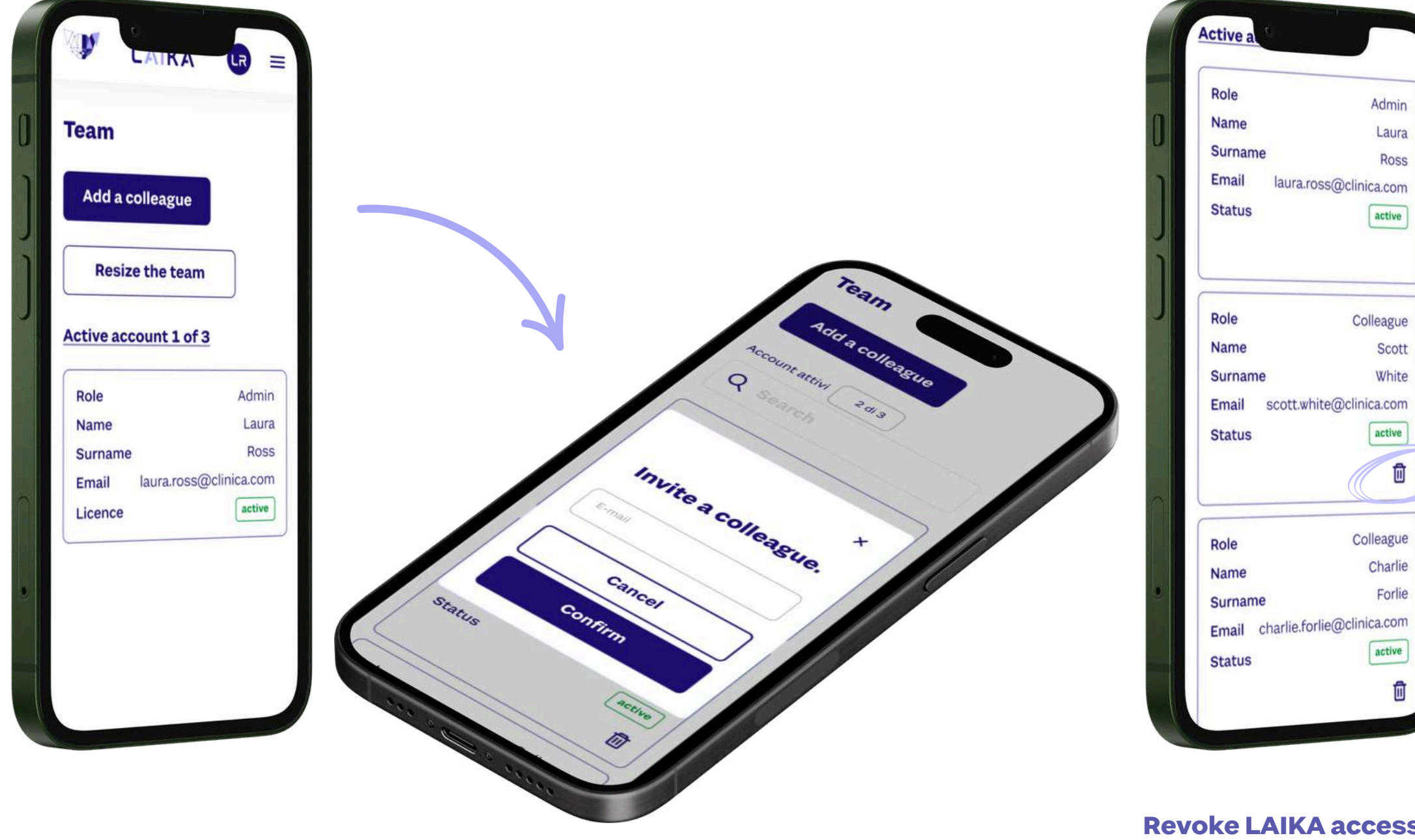

Add colleagues by inviting them to join the team—simply enter their <u>email address</u>.

Revoke LAIKA access for colleagues by clicking the <u>trash icon</u>. This will immediately remove them from the team, leaving a vacant spot.

#### **BEST PRACTICES + GUIDED TUTORIAL**

### This action will completely delete their account.

Should they receive a new invitation or wish to try the service again, they will be required to register anew.

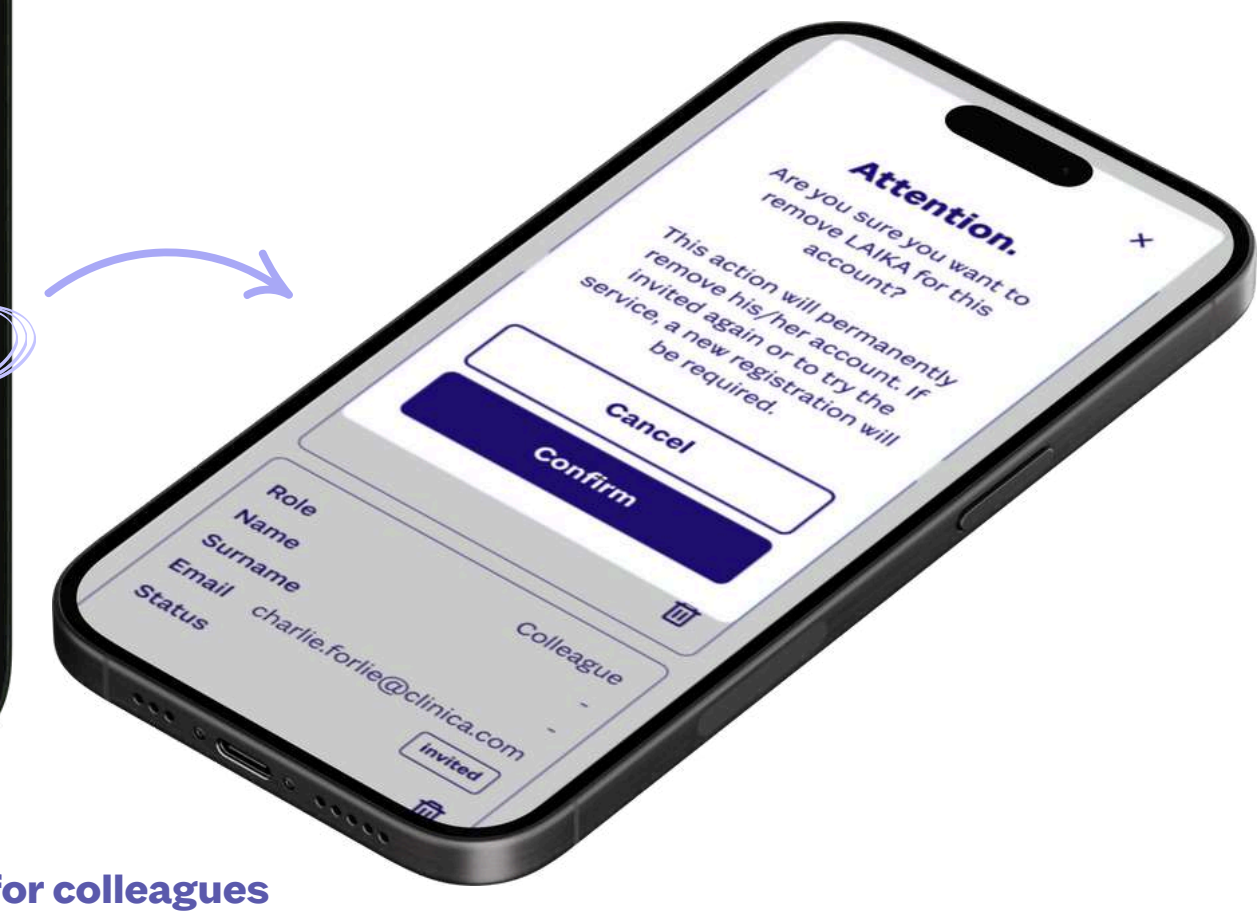

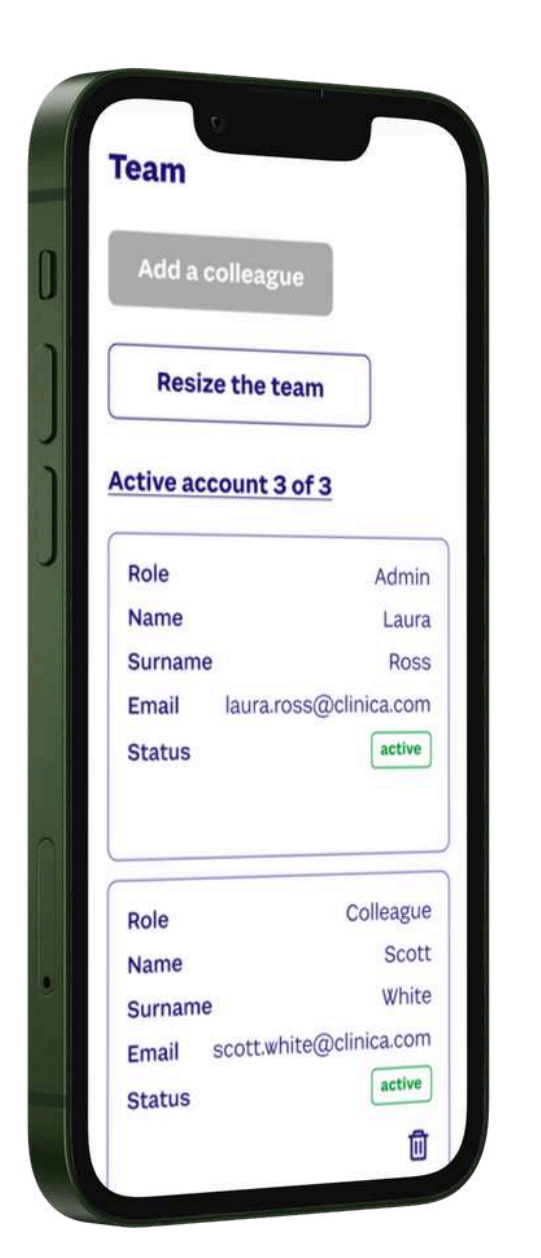

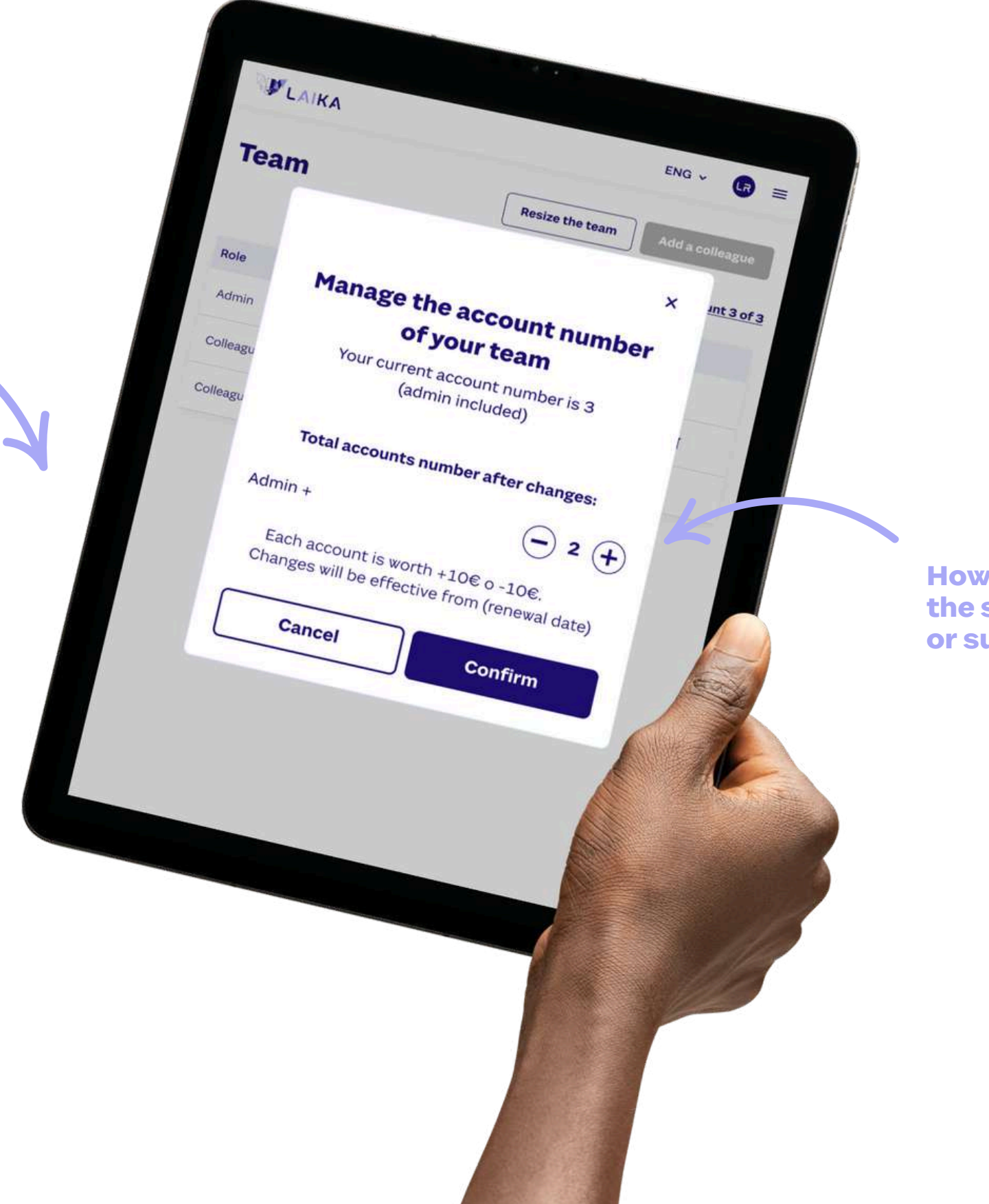

If the number of active colleagues equals the number of purchased accounts, it's not possible to invite other professionals to join the team. However, it's possible to manage the size of the team by adding or subtracting available seats.

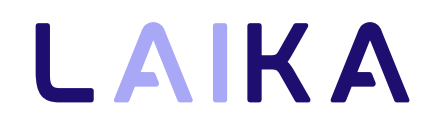

#### If you want to increase the number of colleagues, the operation will guide you directly to the payment and confirmation notification. Your new scheduled license will appear on your <u>Account page</u>, which will activate <u>when your current license expires</u>.

|           | ٩                                  |                                              |                 |                             | A                                                  |                                      |                                | ENG                                           | ~   |
|-----------|------------------------------------|----------------------------------------------|-----------------|-----------------------------|----------------------------------------------------|--------------------------------------|--------------------------------|-----------------------------------------------|-----|
| Team      |                                    | Resize the team                              | Add a colleague | O Account nu<br>From (renew | <b>Imber increased to</b><br>wal date) you can inv | <b>5.</b><br>vite 2 new colleagues t | o collaborate.                 |                                               |     |
|           | You are p                          | purchasing a licence                         | X<br>Purchase   | Team                        |                                                    |                                      | Resize the team                | Add                                           | ac  |
| Role      | T<br>Enter                         | or 5 account                                 |                 |                             |                                                    |                                      |                                | Active a                                      | 000 |
| Admin     | Name*                              | Surname*                                     |                 |                             |                                                    |                                      |                                | <u>, , , , , , , , , , , , , , , , , , , </u> |     |
|           | Laura                              | Ross                                         |                 | Role                        | Name                                               | Surname                              | Email                          | Status                                        |     |
| Colleague | Phone*                             |                                              |                 | Admin                       | Laura                                              | Ross                                 | laura.ross@clinic<br>a.com     | active                                        |     |
| Colleague | T 	 +39 123456789<br>Company name* | Billing address*                             |                 | Colleague                   | Scott                                              | White                                | scott.white@clinic             | active                                        |     |
|           | Clinic or name                     | Via Roma 10, 33456, MI                       |                 | Colleague                   | 30011                                              | White                                | a.com                          | lacare                                        |     |
|           | Country*                           |                                              |                 | Colleague                   | Charlie                                            | Forlie                               | charlie.forlie@cli<br>nica.com | active                                        |     |
|           | Italy                              |                                              | <b>~</b>        |                             |                                                    |                                      |                                |                                               |     |
|           | VAT number*                        | SDI*                                         |                 |                             |                                                    |                                      |                                |                                               |     |
|           | 12345678901                        | ABCD123                                      |                 |                             |                                                    |                                      |                                |                                               |     |
|           | City of registry*                  |                                              |                 |                             |                                                    |                                      |                                |                                               |     |
|           | Select a province                  |                                              | ~               |                             |                                                    |                                      |                                |                                               |     |
|           | City of registry*                  |                                              |                 |                             |                                                    |                                      |                                |                                               |     |
|           | The format varies depending        | on the province and the professional order's | gulations       |                             |                                                    |                                      |                                |                                               |     |
|           |                                    | Required fields are indic                    | ited with*      |                             |                                                    |                                      |                                |                                               |     |
|           | Cancel                             | Confirm                                      |                 |                             |                                                    |                                      |                                |                                               |     |
|           |                                    |                                              |                 |                             |                                                    |                                      |                                |                                               |     |

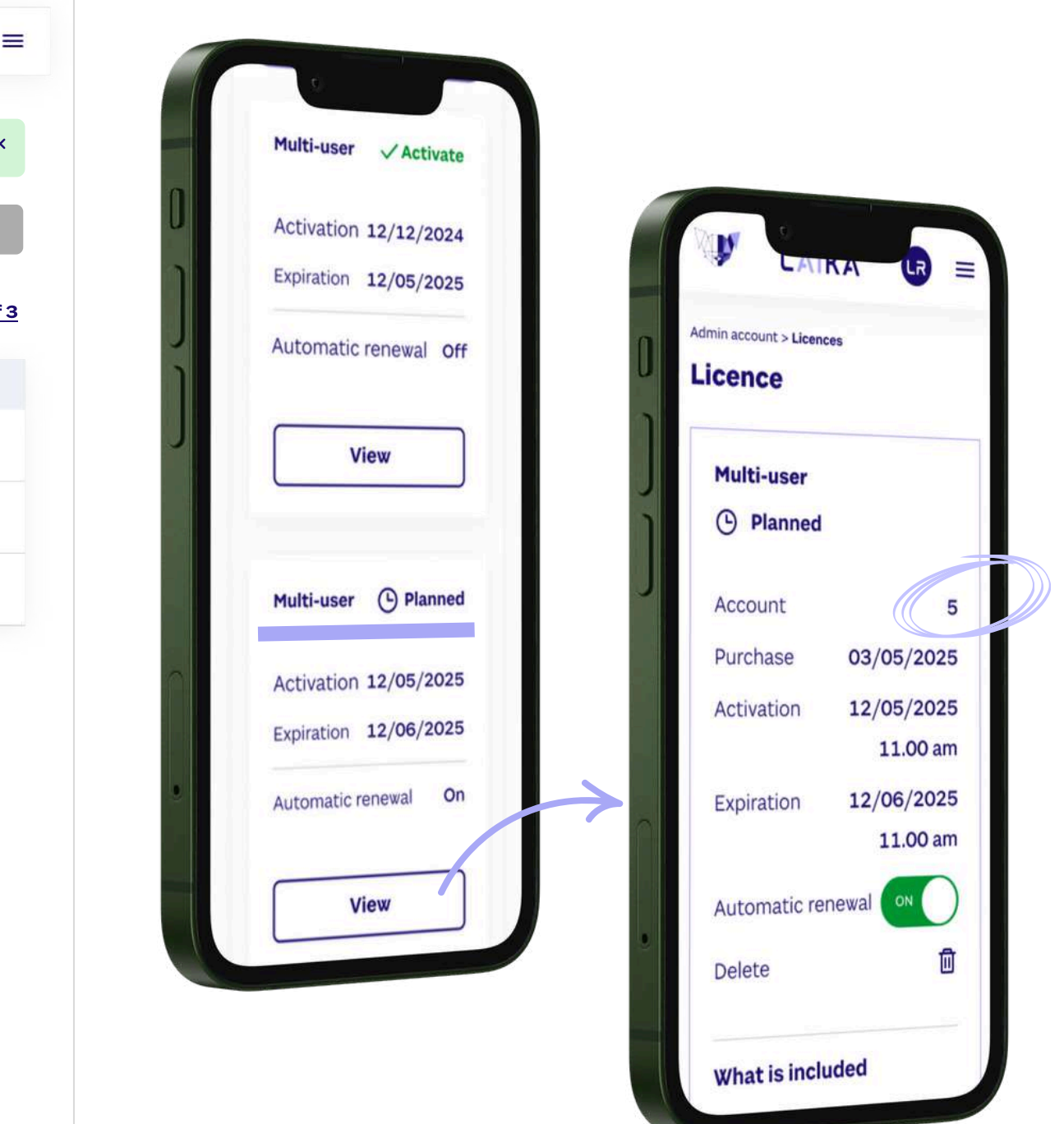

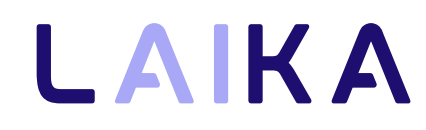

If you wish to reduce the number of colleagues, the process will first guide you to select the colleagues who will no longer be active from the following month. After this step, you will proceed to payment and receive a confirmation notification. On the Account page, the new planned license will appear and will activate upon the expiry of the current license.

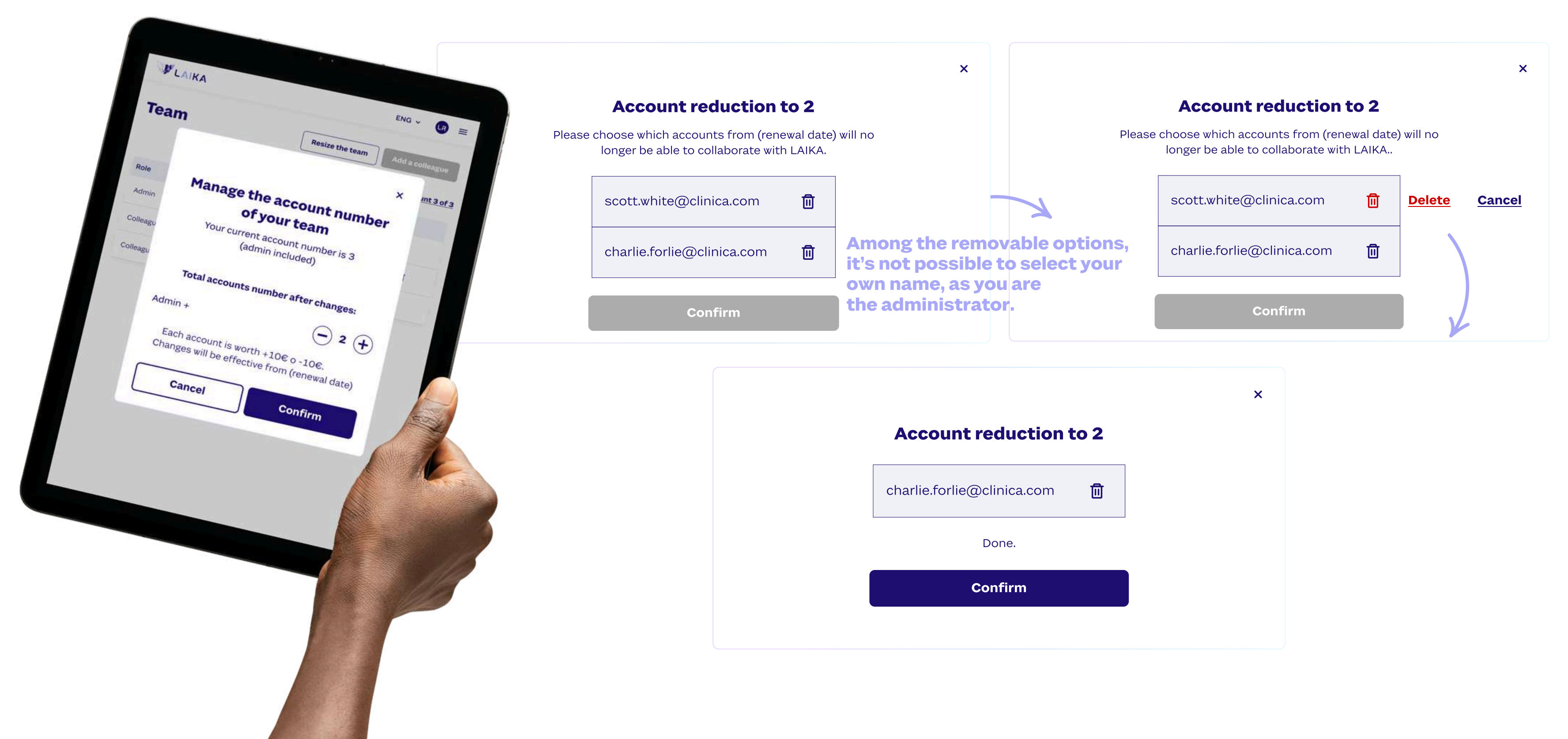

The invited colleague receives an email that guides him to register and access LAIKA. He will be able to use all the available services, but without having management powers.

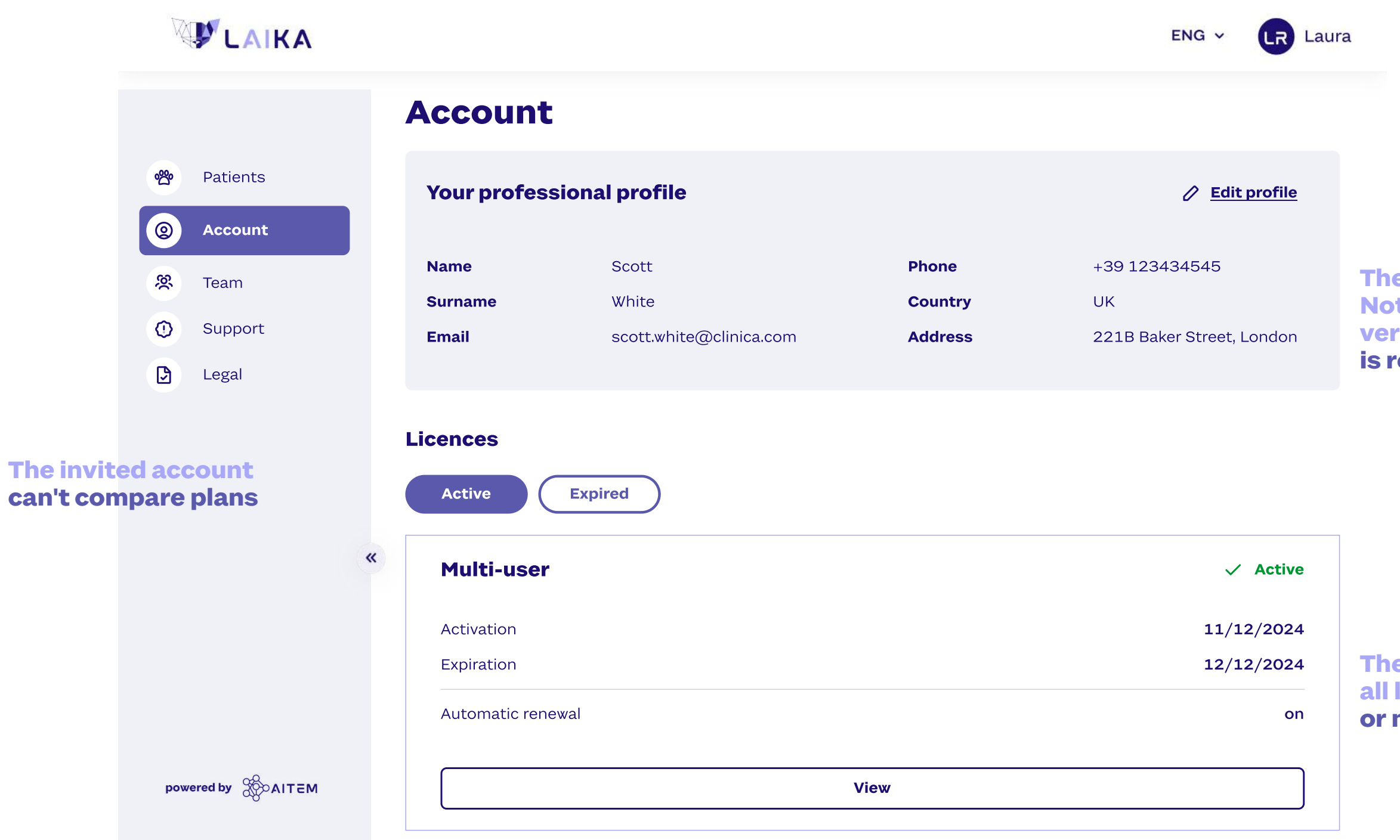

#### **BEST PRACTICES + GUIDED TUTORIAL**

The personal data is simplified. Not only in its summarized version, no billing data is requested.

The invited account can view all licenses but cannot manage or modify them.

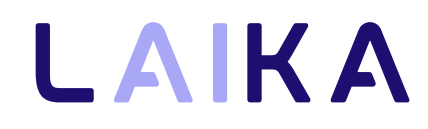

#### The invited colleague can view the team members and their respective roles. However, they <u>cannot</u> invite new users, revoke access to LAIKA for other accounts, or modify the team's capacity.

| ×.          | Ľ |                |         |         |                            | ENG - Laur                    |
|-------------|---|----------------|---------|---------|----------------------------|-------------------------------|
| 8<br>0<br>8 |   | Team           |         |         |                            | <u>Active accounts 3 of 3</u> |
| 0           |   | Role           | Name    | Surname | E-mail                     | Status                        |
|             | » | Administrative | Laura   | Ross    | laura.ross@clinica.com     | active                        |
|             |   | Colleague      | Scott   | White   | scott.white@clinica.com    | active                        |
|             |   | Colleague      | Charlie | Forlie  | charlie.forlie@clinica.com | active                        |
|             |   |                |         |         |                            |                               |

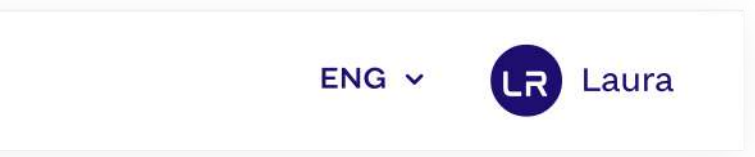

### We are here for you.

Contact us to get the support you need.

**Stefano Fraioli - Business Developer** stefano.fraioli@aitemsolutions.com info-laika@aitemsolutions.com +39 348 886 9124

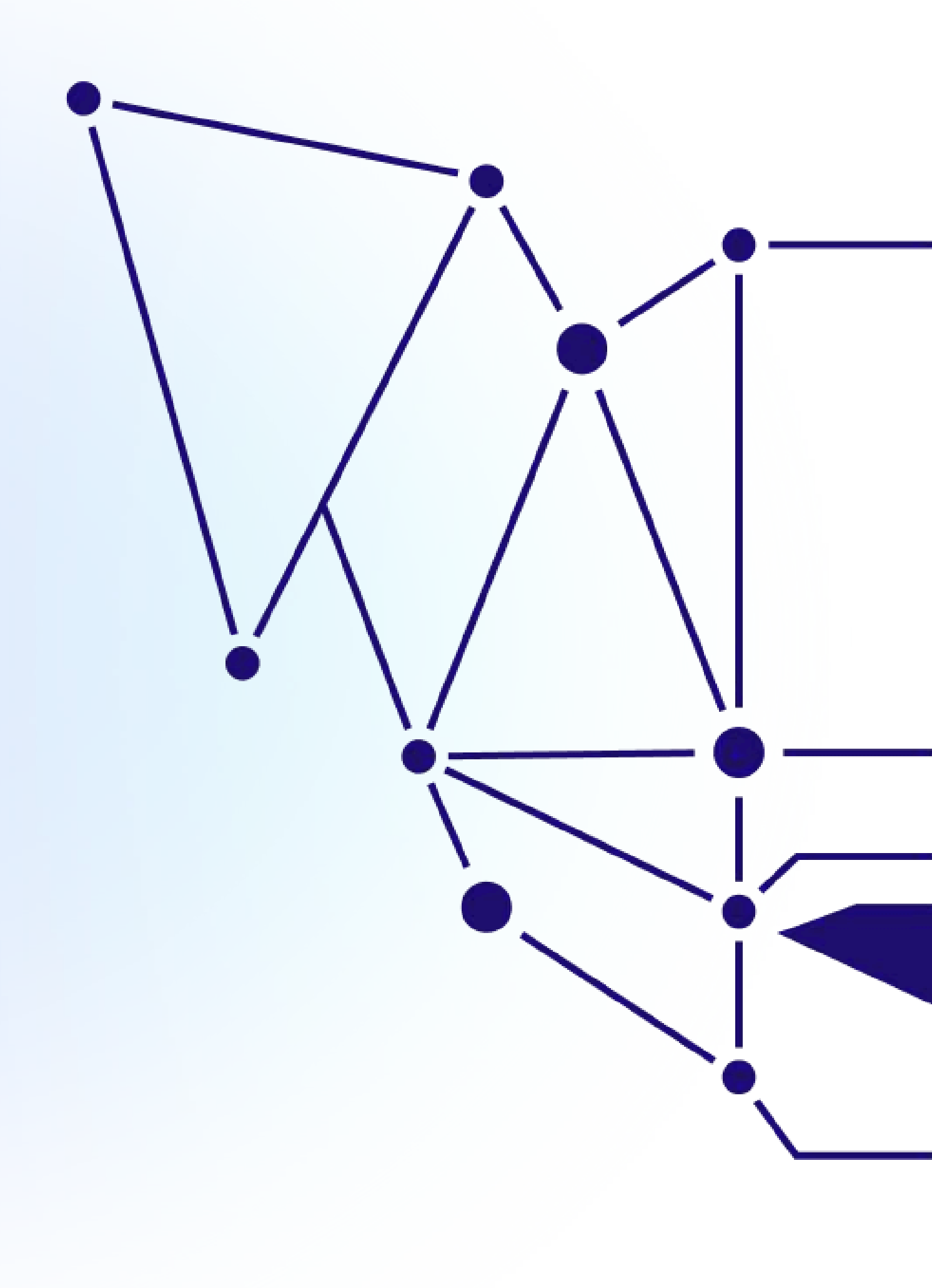